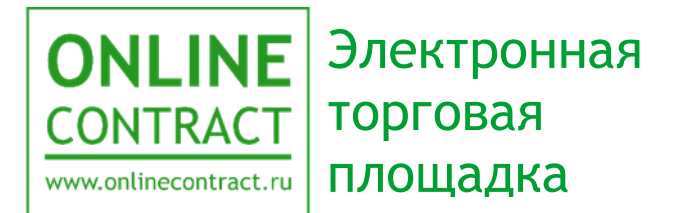

### Работа с конкурентными закупками в соответствии с законом 223-Ф3 для участников

Руководство пользователя

#### Оглавление

| 1. Понятия, используемые в Руководстве пользователя                                                        | . 3      |
|----------------------------------------------------------------------------------------------------|----------|
| 2. Общие положения                                                                                         | . 5      |
| 3. Подготовка сертификата цифровой подписи                                                                 | . 6      |
| 4. Использование ЭП в закупочной процедуре, находящейся на этапе<br>«Опубликована»                         | 14       |
| 5. Использование ЭП в закупочной процедуре, находящейся на этапе «Переторжка»                              | 26       |
| 6. Использование ЭП в торгово-закупочной процедуре, находящейся на этаг «Закрыт»                           | 1е<br>28 |
| 7. Поиск на сайте торговой площадки ONLINECONTRACT закупок, осуществляемых в соответствии с законом 223-Ф3 | 29       |
| 8. Использование ЭП при подписании вопросов по конкурентной ТЗП                                            | 32       |
| 9. Контакты                                                                                                | 37       |

### 1. Понятия, используемые в Руководстве пользователя

1.1. Электронная торговая площадка ONLINECONTRACT (ЭТП) - это комплекс программ для ЭВМ, предназначенный для проведения ТЗП.

1.2. Система ONLINECONTRACT (Система) - информационная система, доступ к которой осуществляется посредством сети Интернет по адресу <u>www.onlinecontract.ru</u>

1.3. Оператор системы (далее Оператор) - Общество с ограниченной ответственностью «МХ 1» (ОГРН:1041621001696), обеспечивающее функционирование ЭТП ONLINECONTRACT.

1.4. Клиент - юридическое лицо, независимо от его организационноправовой формы и форм собственности, индивидуальный предприниматель или дееспособное физическое лицо, зарегистрированные в Системе, прошедшее премодерацию.

1.5. Пользователь ЭТП (Пользователь) - лицо, указанное в качестве Пользователя (Представителя) при регистрации (аккредитации) Клиента или добавлении нового Пользователя Клиента, данные о котором хранятся в составе информации о Клиенте в его Личном кабинете, использующее логин и пароль для входа (авторизации) в Личный кабинет Клиента и работы на ЭТП и осуществляющее действия от имени Клиента в рамках торговогозакупочных процедурах (ТЗП), проведение которых возможно с использованием ЭТП в соответствии с положениями настоящего руководства.

1.6. Аккредитация - проверка Оператором ЭТП предоставленных Клиентом дополнительных данных (помимо указанных при Регистрации), подтверждающих их соответствие требованиям Правил работы в Системе ONLINECONTRACT для возможности участия в ТЗП по 223-ФЗ. Клиент, успешно прошедший Аккредитацию, становится Аккредитованным Клиентом.

1.7. Электронная подпись (ЭП) - информация в электронной форме, которая присоединена к другой информации в электронной форме (подписываемой информации) или иным образом, связана с такой информацией и которая используется для определения лица, подписывающего информацию. Для работы в ТЗП по 223-ФЗ в Системе используется усиленная квалифицированная электронная подпись (УКЭП).

1.8. Заказчик - юридическое лицо, независимо от его организационноправовой формы и форм собственности, либо индивидуальный предприниматель, подавший Заявку на создание ТЗП. 1.9. Участник - Клиент Системы, подавший Заявку на участие в ТЗП.

1.10. Конкурентный лист - способ получения информации, а также проведения закупок или продаж Заказчиком, содержащие сравнительный анализ предложений Поставщиков (Покупателей), результатом которого является Выписка из Конкурентного листа.

1.11. Запрос предложений - способ получения информации, а также проведения закупок Заказчиком, содержащие сравнительный анализ предложений Поставщиков, результатом которого является Выписка из Запроса предложений.

1.12. Конкурентный лист с переторжкой (КЛП) - конкурентный лист с дополнительной возможностью неоднократного пересмотра Участниками своего ценового предложения в сторону понижения (переторжка).

1.13. Конкурентный лист с индексами (КЛИ) - дополнительная возможность Конкурентного листа, позволяющая получить сравнительный анализ предложений Поставщиков, содержащие такую существенную информацию, как размеры индексов изменений базовых значений затрат (стоимости) на выполнение различного вида работ, оказание услуг (далее - индекс), общую стоимость Предложений Участников, рассчитанных исходя из совокупности индексов, поданных по каждому Лоту, и прочие параметры.

1.14. Переторжка - дополнительная возможность Конкурентного листа/Запроса предложений, при использовании которой Участники могут неоднократно пересмотреть свою цену в сторону понижения.

1.15. ЕИС - единая информационная система в сфере закупок.

1.16. 223-ФЗ - федеральный закон "О закупках товаров, работ, услуг отдельными видами юридических лиц" от 18.07.2011 N 223-ФЗ.

### 2. Общие положения

2.1. Данное руководство предназначено для Клиента электронной торговой площадки ONLINECONTRACT описывает работу с процедурами на ЭТП от лица заказчика с использованием электронной подписи (ЭП).

В данном руководстве рассматриваются те статусы ТЗП от лица заказчика, в которых в соответствии с 223-ФЗ были внесены изменения. Статусы процедур, не затронутые в данном руководстве, от лица заказчика ЭТП проходят аналогично с ТЗП, осуществляемыми не по 223-ФЗ.

2.2. На ЭТП для работы в ТЗП по 223-ФЗ используется усиленная квалифицированная электронная подпись (УКЭП). Главным отличием УКЭП от простой ЭП является то, что она создается с помощью подтвержденных ФСБ России криптографических средств и имеет сертификат аккредитованного удостоверяющего центра, выступающего гарантом ее подлинности.

2.3. В случае отсутствия УКЭП для ее получения необходимо обратиться в аккредитованный удостоверяющий центр, осуществляющий выдачу ЭП. О порядке оформления и получения можно ознакомится по следующей ссылке <u>http://onlinecontract.ru/digital-signature</u>.

2.4. Для работы с ЭП пользователю требуется предустановленное на его персональном компьютере программное обеспечение. Порядок установки нужного ПО представлен в Руководстве Пользователя «<u>Подготовка рабочего</u> места для использования ЭП».

2.5. В соответствии с Положением о закупках Заказчика Конкурентная закупка предполагает участие исключительно аккредитованных на ЭТП участников и обмен электронными документами, подписанными ЭП. Также направление запросов участников о даче разъяснений положений извещения об осуществлении конкурентной закупки и (или) документации о конкурентной закупке, размещение в ЕИС таких разъяснений осуществляется с помощью функционала ЭТП.

2.6. Для заказчика необходимыми условиями для работы с процедурами являются наличие действующей аккредитации (Порядок подачи заявление на аккредитацию представлен в Руководстве Пользователя «<u>Подача заявления</u> на аккредитацию), наличие действующей доверенности у сотрудника, если он не является руководителем организации, а также наличие действительной УКЭП.

### 3. Подготовка сертификата цифровой подписи

При работе с конкурентными закупками, которые проводятся в электронной форме в соответствии с законом 223-ФЗ и Положением о закупке Заказчика, у пользователя возникнет необходимость применения ЭП. Электронная подпись используется при загрузке файлов со скан-копиями документов, формировании спецификации, направлении запросов на разъяснение положений извещения об осуществлении конкурентной закупки, подтверждении шагов, сделанных в переторжке и т.д. Перед тем, как применять ЭП, пользователю необходимо подготовить к использованию сертификат цифровой подписи. Для всех случаев процедура подготовки к использованию сертификата цифровой подписи одинакова и о ней будет рассказано в этом разделе.

При выполнении действия, требующего применения ЭП, пользователю открывается отдельное окно, в верхней части которого должна присутствовать надпись о том, что плагин для работы загружен (рис. 3-1). В этот момент необходимо проследить, чтобы ключевой носитель был вставлен в USB-порт персонального компьютера и если его там нет, то вставить его.

Дальнейшая работа с использованием электронной подписи возможна только с предустановленным плагином КриптоПро ЭП Browser plug-in, установленным сертификатом головного удостоверяющего центра и установленным личным сертификатом цифровой подписи, которой предполагается совершать подписание. Подробный порядок установки необходимого ПО на локальном компьютере указан в руководстве пользователя «Подготовка рабочего мечта для использования ЭП».

| Плагин загружен<br>Версия плагина: 2.0.13064 Стурtо-Рго GOST R 34.10-2001 Стурто | raphic Service Provider v.4.0.9944 |
|----------------------------------------------------------------------------------|------------------------------------|
| Получить список сертификатов                                                     |                                    |
|                                                                                  |                                    |
|                                                                                  |                                    |
|                                                                                  |                                    |
|                                                                                  |                                    |
|                                                                                  |                                    |
|                                                                                  |                                    |
|                                                                                  |                                    |

Рисунок 3-1. Подтверждённое заявление на аккредитацию.

В появившемся окне нужно нажать на кнопку «Получить список сертификатов» (рис. 3-1). Откроется отдельное модальное окно, в котором требуется дать разрешение на выполнение операции с ключами и сертификатами на странице веб-сайта (рис. 3-2). Для продолжения работы требуется нажать на кнопку «Да».

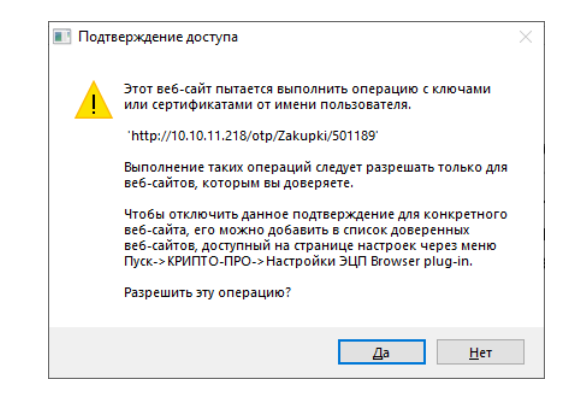

Рисунок 3-2. Окно подтверждения операции с сертификатами.

Пользователю буден выведен список сертификатов цифровых подписей, установленных на локальном компьютере (рис. 3-3). В этом списке необходимо выбрать используемый сертификат, нажав на него левой кнопкой мыши.

| Плагин загружен                                                                                  | ſ |
|--------------------------------------------------------------------------------------------------|---|
| Версия плагина: 2.0.13064 Crypto-Pro GOST R 34.10-2001 Cryptographic Service Provider v.4.0.9944 | - |
| лучить список сертификатов                                                                       |   |
|                                                                                                  |   |
| берите сертификат:                                                                               |   |
| I CN=Васильев Владимир Игоревич; Выдан: 26.06.2023 12:31:04                                      |   |
| r CN="000 ""МХ 1"""; Выдан: 26.06.2023 12:14:44                                                  |   |
|                                                                                                  |   |
|                                                                                                  |   |
|                                                                                                  |   |
|                                                                                                  |   |
|                                                                                                  |   |
|                                                                                                  |   |
|                                                                                                  |   |
|                                                                                                  |   |
|                                                                                                  |   |
|                                                                                                  |   |
|                                                                                                  |   |
|                                                                                                  |   |
|                                                                                                  |   |
|                                                                                                  |   |
|                                                                                                  |   |

Рисунок 3-3. Предложение списка сертификатов цифровых подписей.

Необходимо, чтобы данные, указанные в сертификате, совпадали с данными, указанными в регистрационной карточке пользователя. В противном случае сертификат не пройдёт проверку, и дальнейшая работа станет невозможной (рис. 3-4). В этом случае пользователю следует обратиться к оператору торговой площадки.

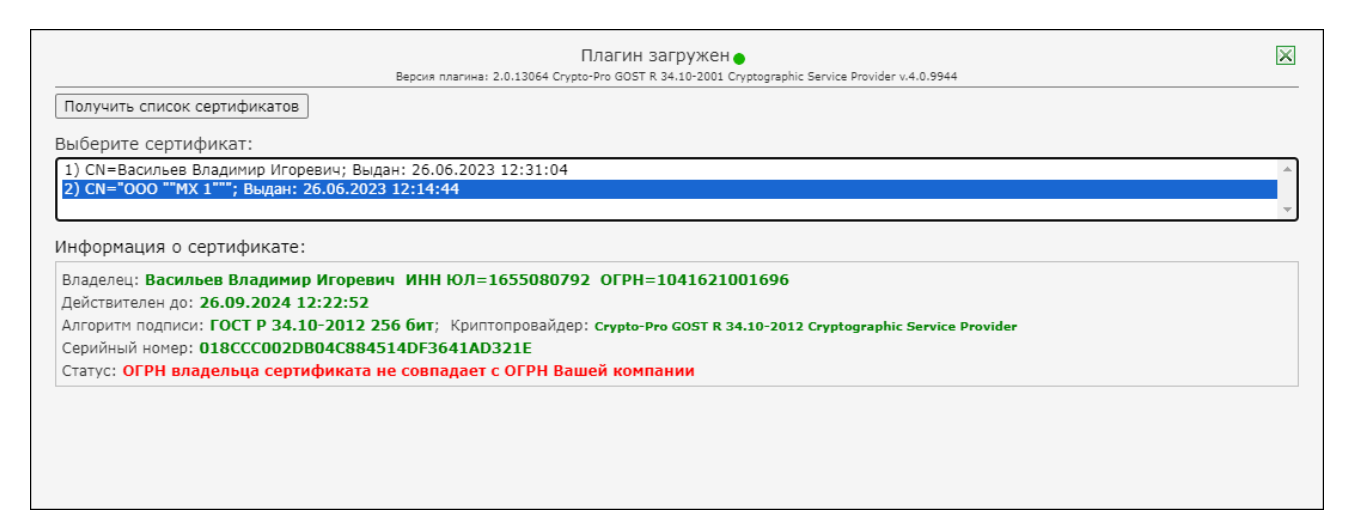

Рисунок 3-4. Пример расхождения регистрационными данными данных пользователя с данными, указанными в сертификате.

До 31 августа 2024 года у пользователя, представляющего интересы юридического лица или индивидуального предпринимателя, сохраняется право использовать действующий сертификат электронной подписи с реквизитами юридического лица или индивидуального предпринимателя. Если такого сертификата у пользователя нет, то ему необходимо использовать сертификат электронной подписи физического лица и прикладывать к нему машиночитаемую доверенность (МЧД).

Руководитель организации или индивидуальный предприниматель должны использовать сертификат электронной подписи с реквизитами юридического лица.

Пользователю, являющимся руководителем организации, индивидуальным предпринимателем или самостоятельным физическим лицом, для участия в конкурентных торговозакупочных процедурах, проводимых по форме 223-Ф3, доверенность предъявлять не требуется.

Если у подписанта доверенность для работы на электронной торговой площадке не зарегистрирована, тогда возможны ошибки, показанные на рисунках 3-5 и 3-6. После возникновения такой ошибки пользователь не

сможет продолжить работу с заявками, проводимыми в соответствии с законом 223-ФЗ, до тех пор, пока он не зарегистрирует доверенность или МЧД на торговой площадке. (О том, как загрузить машиночитаемую доверенность в своём личном кабинете, говорится в Руководстве Пользователя «Подача заявления на аккредитацию».)

| ONLINE<br>CONTRACT<br>www.antinecontract.ru                                                                                                    | ЮРАТИВНЫЕ ЗАКУПКИ 🗡 — БИРЖЕВЫЕ ПРОДУКТЫ                                                   | І РЕАЛИЗАЦИЯ                                | а активов металлолом еще 🗡                                                                                                    |
|----------------------------------------------------------------------------------------------------|-------------------------------------------------------------------------------------------|---------------------------------------------|----------------------------------------------------------------------------------------------------|
|                                                                                                    |                                                                                           |                                             | ⊙ 2 окт. 2023 г., 16:10:16 (МСК)                                                                                                    |
| Каталог процедур > Заявка на формирование Конкуре                                                                                                    | нтного листа                                                                              |                                             | •                                                                                                    |
| Bep                                                                                                    | Плагин загружен ●<br>сия плагина: 2.0.13064 Crypto-Pro GOST R 34.10-2001 Cryptographic Se | ervice Provider v.4.0.994                   | 14                                                                                                    |
| Получить список сертификатов                                                                                                    |                                                                                           |                                             |                                                                                                    |
| Выберите сертификат:                                                                                                    |                                                                                           |                                             |                                                                                                    |
| <ul> <li>1) СN="ООО ""МХ 1""; Выдан: 26.06.2023 12:</li> <li>2) CN="ООО ""МХ 1""; Выдан: 26.06.2023 12:</li> <li>Информация о сертификате:</li> <li>Владелец: Васильев Владимир Игоревич И</li> </ul> | нн юл=1655080792 огрн=1041621001696                                                       |                                             | Ĵ                                                                                                    |
| Действителен до: 26.09.2024 12:22:52<br>Алгоритм подписи: ГОСТ Р 34.10-2012 256 би<br>Серийный номер: 018ССС002DB04C884514D<br>Статус: Действителен                                                   | ит; Криптопровайдер: Стурtо-Рго GOST R 34.10-2012 С<br>F3641AD321E                        | ryptographic Servic                         | e Provider                                                                                                    |
|                                                                                                    |                                                                                           |                                             | × Ошибка ×<br>Необходимо предоставить <u>доверенность</u><br>для работы на ЭТП, её можно скачать в<br>разделе «Документы» или предоставить |
|                                                                                                    |                                                                                           | <ul> <li>Далее укажите,<br/>КЛП.</li> </ul> | инои документ, подтверждающии ваше<br>право работать от лица компании и                                                                    |
| орепродукты                                                                                                    |                                                                                           |                                             | направить сканированную копию на                                                                                                    |
| •Дата и время завершения срока подачи<br>предложений и срок переторжки (время МСК)                                                                                                    | Особые условия                                                                            | Если НДС ис                                 | электронный адрес вашего менеджера.<br>Или Вы можете загрузить                                                                             |
| 5.10.2023 в 09 🗸 часов.                                                                                                    |                                                                                           |                                             | машиночитаемую доверенность ( <b>МЧД</b> ) в                                                                                               |
| та начала переторжки 05.10.2023 в                                                                                                    |                                                                                           | Для сопоставимост                           | личном кабинете.                                                                                                    |
| 9 ♥ часов.<br>та завершения переторжки 05.10.2023                                                                                                    |                                                                                           | Формирова                                   | ние спецификации                                                                                                    |
|                                                                                                    |                                                                                           |                                             |                                                                                                    |

Рисунок 3-5. Ошибка, вызванная отсутствием доверенности к сертификату цифровой подписи юридического лица.

| CONTRACT<br>www.adfirecontract.ru                                                                                                    | ОРАТИВНЫЕ ЗАКУПКИ 🗡 — БИРЖЕВЫЕ ПРОДУКТЫ                                                  | РЕАЛИЗАЦИЯ АКТИВОВ МЕТАЛЛОЛОМ ЕЩЕ 🗡                                                                          |  |  |
|----------------------------------------------------------------------------------------------------|------------------------------------------------------------------------------------------|----------------------------------------------------------------------------------------------------|--|--|
|                                                                                                    |                                                                                          | ⊘ 2 окт. 2023 г., 16:02:39 (МСК)                                                                             |  |  |
| B                                                                                                    | Плагин загружен ●<br>врсия плагина: 2.0.13064 Crypto-Pro GOST R 34.10-2001 Cryptographic | Service Provider v.4.0.9944                                                                                  |  |  |
| Получить список сертификатов<br>Выберите сертификат:<br>() СN=Васильев Владимир Игоревич; Выдан:<br>2) CN="000 ""МХ 1"""; Выдан: 26.06.2023 1;<br>Информация о сертификате:<br>Владелец: Васильев Владимир Игоревич                           | 26.06.2023 12:31:04<br>2:14:44<br>ИНН=165813486563                                       |                                                                                                    |  |  |
| Действителен до: 26.09.2024 12:22:52<br>Алгоритм подписи: ГОСТ Р 34.10-2012 256 бит; Криптопровайдер: Стурьо-Рго GOST R 34.10-2012 Cryptographic Service Provider<br>Серийный номер: 3308D1002DB058A045853E011DFB0156<br>Статус: Действителен |                                                                                          |                                                                                                    |  |  |
| q                                                                                                    | Багрузить документ                                                                       |                                                                                                    |  |  |
| <b>0</b> *Предмет КЛП                                                                                                    | <ul> <li>Потенциальные поставщики товаров, материалов,<br/>услуг</li> </ul>              | абсолютном эквиваленте).<br>• Далее укажите, стонт ли использовать НДС при рассчете стартовой цены в<br>КЛП. |  |  |
| Морепродукты<br>• "Дата и время завершения срока подачи<br>предложений и срок переторжки (время МСК)<br>об 10 2022 ОТ С. О. У. Искова                                                                                                    | Особые условия                                                                           | Если НДС ис<br>поставщика × Ошибка ×<br>Необходимо загрузить машиночитаемую                                  |  |  |
| отличения переторжки 05.10.2023 в<br>09 ♥ часов.<br>Дата завершения переторжки 05.10.2023 в                                                                                                    |                                                                                          | Аля сопоставинос<br>доверенность ( <u>МЧД</u> ) в личном кабинете<br>Формирование спецификации               |  |  |

Рисунок 3-6. Ошибка, вызванная отсутствием МЧД к сертификату цифровой подписи физического лица.

Сертификат, выбранный в списке сертификатов пользователем, выделяется синим цветом. Под списком сертификатов появляется информация, в которой содержатся сведения о владельце выбранного сертификата, сроке его действия, алгоритме шифрования, серийном номере и текущем статусе.

При указании сертификата электронной подписи с реквизитами юридического лица Система требует дополнительного подтверждения его квалифицированности. Для этого нужно нажать на кнопку «Проверить квалифицированность» (рис. 3-7). При указании сертификата цифровой подписи физического лица Система выполнит эту проверку автоматически.

|                                        | Плагин загружен •                                                                                | × |
|----------------------------------------|--------------------------------------------------------------------------------------------------|---|
| Полушить список сертификатов           | Debrak unarinka: 510/13004 Crypto-Fro GOST K 34/10/2001 Cryptographic Service Fronder M-4/0/2344 |   |
| получить список сертификатов           |                                                                                                  |   |
| Зыберите сертификат:                   |                                                                                                  |   |
| 1) CN=Васильев Владимир Игоревич; Вы   | дан: 26.06.2023 12:31:04                                                                         | 4 |
| 2) CN="ООО ""МХ 1"""; Выдан: 26.06.202 | 23 12:14:44                                                                                      |   |
|                                        |                                                                                                  |   |
| 1нформация о сертификате:              |                                                                                                  |   |
| Владелец: Васильев Владимир Игорев     | ич ИНН ЮЛ=1655080792 ОГРН=1041621001696                                                          |   |
| Действителен до: 26.09.2024 12:22:52   |                                                                                                  |   |
| Алгоритм подписи: ГОСТ Р 34.10-2012    | 256 бит; Криптопровайдер: Crypto-Pro GOST R 34.10-2012 Cryptographic Service Provider            |   |
| Серийный номер: 018ССС002DB04С884      | 514DF3641AD321E                                                                                  |   |
| Статус: <b>Действителен</b>            |                                                                                                  |   |
| Проверить квалифицированность          |                                                                                                  |   |
|                                        |                                                                                                  |   |
|                                        |                                                                                                  |   |
|                                        |                                                                                                  |   |
|                                        |                                                                                                  |   |

Рисунок 3-7. Выбор сертификата цифровой подписи с реквизитами юридического лица.

Как только Система проверит указанный сертификат цифровой подписи и убедится в наличии у подписанта действующей доверенности для работы на ЭТП, в окне будет отображено сообщение о том, что сертификат цифровой подписи действителен, а ниже от лица подписанта будет сказано «Даю разрешение подписывать указанным мною сертификатом ключа ЭП при подтверждении действий и документов». На рисунке 3-8 показан пример сертификата юридического лица, а на рисунке 3-9 - сертификата физического лица, принимаемых Системой к использованию.

| Плагин загружен<br>Версия плагина: 2.0.13064 Crypto-Pro GOST R. 34.10-2001 Cryptographic Service Provider v.4.0.9944      | × |
|----------------------------------------------------------------------------------------------------|---|
| Получить список сертификатов                                                                                              |   |
| Выберите сертификат:                                                                                                    |   |
| 1) CN-Васильев Владинир Игоревич: Выдан: 26.06.2023 12:31:04                                                              |   |
| 2) CN="000 ""МХ 1"""; Выдан: 26.06.2023 12:14:44                                                                          |   |
|                                                                                                    | - |
| Информация о сертификате:                                                                                                 |   |
| Владелец: Васильев Владимир Игоревич ИНН ЮЛ=1655080792 ОГРН=1041621001696                                                 |   |
| Действителен до: 26.09.2024 12:22:52                                                                                      |   |
| Алгоритм подписи: ГОСТ Р 34.10-2012 256 бит; Криптопровайдер: Стурео-Pro GOST R 34.10-2012 Cryptographic Service Provider |   |
| Серийный номер: 018CCC002DB04C884514DF3641AD321E                                                                          |   |
| Статус: Действителен                                                                                                    |   |
| Проверить квалифицированность ЭП квалифицированная                                                                        |   |
|                                                                                                    |   |
| даю разрешение подписывать указанным мнои сертификат ключа этт при подтверждении деиствии и документов.                   |   |
| Продолжить                                                                                                    |   |
|                                                                                                    |   |

Рисунок 3-8. Сертификат цифровой подписи с реквизитами юридического лица, прошедший проверку.

| Плагин загружен<br>Версия плагина; 2.0.13064 Crypto-Pro GOST R 34.10-2001 Cryptographic Service Provider v.4.0.9944       | ×        |
|----------------------------------------------------------------------------------------------------|----------|
| Получить список сертификатов                                                                                              |          |
| Выберите сертификат:                                                                                                    |          |
| 1) CN=Васильев Владимир Игоревич; Выдан: 26.06.2023 12:31:04                                                              | <b>^</b> |
| 2) CN="000 ""МХ 1"""; Выдан: 26.06.2023 12:14:44                                                                          |          |
|                                                                                                    | -        |
| Информация о сертификате:                                                                                                 |          |
| Владелец: Васильев Владимир Игоревич ИНН=165813486563                                                                     |          |
| Действителен до: 26.09.2024 12:22:52                                                                                      |          |
| Алгоритм подписи: ГОСТ Р 34.10-2012 256 бит; Криптопровайдер: Стурто-Pro GOST R 34.10-2012 Cryptographic Service Provider |          |
| Серийный номер: 3308D1002DB058A045853E011DFB0156                                                                          |          |
| Статус: Действителен                                                                                                    |          |
| Даю разрешение подписывать указанным мной сертификат ключа ЭП при подтверждении действий и документов.<br>Продолжить      |          |
|                                                                                                    |          |
|                                                                                                    |          |

Рисунок 3-9. Сертификат цифровой подписи физического лица, прошедший проверку.

После нажатия на кнопку «Продолжить» Система будет применять указанный сертификат во всех действиях пользователя, требующих подтверждения. Делать она это будет автоматически. Предъявлять сертификат подписанту в текущем сеансе работы внутри открытой страницы больше не потребуется до тех пор, пока он не закроет или не обновит эту страницу.

Система может заново запросить у пользователя сертификат цифровой подписи после автоматического обновления страницы.

В случае, когда в момент использования электронной подписи носитель с сертификатом ключа цифровой подписи не будет Системе доступен, процедура подписания будет прервана. Пользователю будет выведено окно с предупреждением (рис. 3-10). Нужно нажать на кнопку «Отмена», чтобы закрыть это окно.

| 🗃 Крипто Про CSP                                                                           | ×                                                            |  |  |  |  |
|--------------------------------------------------------------------------------------------|--------------------------------------------------------------|--|--|--|--|
| ез крипто про СSP 0:09:5<br>0:09:5<br>вставьте ключевой носитель<br>"rutoken_lt_333268d0". |                                                              |  |  |  |  |
| Сведения                                                                                   |                                                              |  |  |  |  |
| <u>У</u> стройства:<br>Aktiv Co.<br>ruToken 2<br>Aktiv Co                                  | Вставленный носитель:<br>Состояние:<br>Отсутствует носитель. |  |  |  |  |
|                                                                                            | Отмена Сведения <<                                           |  |  |  |  |

Рисунок 3-10. Запрос носителя с сертификатом ключа цифровой подписи.

Затем, в появившемся окне с уведомлением об ошибке, пример которого показан на рисунке 3-11, нажать на кнопку «ОК». После этого необходимо убедиться, что USB-устройство с ключами подключено к персональному компьютеру, и повторить прерванное действие, предварительно обновив исходную страницу.

| Подтвердите действие на 10.10.11.216                  |
|-------------------------------------------------------|
| При подписывании документа возникла ошибка: undefined |
| ОК                                                    |

Рисунок 3-11. Пример уведомления об ошибке, возникшей при применении электронной подписи.

## 4. Использование ЭП в закупочной процедуре, находящейся на этапе «Опубликована»

Применение электронной подписи в опубликованной процедуре будет рассмотрено на примере конкурентного листа с переторжкой. В закупочных процедурах других видов всё происходит аналогично.

Любой пользователь, зарегистрированный электронной торговой площадке ONLINECONTRACT, может просматривать документы, размещённые заказчиком на странице процедуры. В процедурах, проводимой в соответствии с законом 223-ФЗ, все документы подписываются электронной подписью. Любой пользователь может проконтролировать достоверность электронной подписи, которая применялась при загрузке документов. Рядом с именем каждого загруженного файла находится метка «Подписано ЭП», которая является гиперссылкой (рис. 4-1). При нажатии на неё открывается окно с информацией о загруженном файле и сведениях о применённой к нему цифровой подписи (рис. 4-2).

| R 800-555-39-39 PD & 8(843) 2-696-696 Казань<br>CONLINE<br>CONTRACT<br>www.enlinecontract.ru                                                                                                    | акты 💄 Ваш менеджер 🕥 Связь С Оператором<br>КОРПОРАТИВНЫЕ ЗАКУПКИ 🗡 БИРЖІ                                                                                                    | 🗖 RUS ❤ 🥹 ВАСИЛЬЕВ ВЛАДИМИР ИГОР ❤ НА САЙТ A                                                                                                    |
|----------------------------------------------------------------------------------------------------|----------------------------------------------------------------------------------------------------|----------------------------------------------------------------------------------------------------|
| Главная > Корпоративные закупки > Процед                                                                                                    | ура КЛП-503358                                                                                                    | © 22 нояб. 2023 г., 10:31:35 (МСК)                                                                                                    |
| Параметры Конкурентного листа                                                                                                    | КЛП-503358 Похожие процедуры ( 30                                                                                                    | ) Процедуры этого заказчика ( 1 🖭 Вопросы по процедуре                                                                                                    |
| конкурситиви лист с переторжкой, покупка                                                                                                    | ***                                                                                                    | Вернуться к списку                                                                                                    |
| название организации                                                                                                    | Проект договора и другие документы к клит<br>ме5756922. Проект договора.docx (11b)<br>Подписано ЭП<br>СКАЧАТЬ АРХИВОМ .ZIP ▲<br>"Техническое задание<br>№5756924. Техническое задание<br>№5756924. Техническое задание<br>СКАЧАТЬ АРХИВОМ .ZIP ▲ | Заказчик требует обязательной загрузки документов<br>Возможно нужные документы уже загружены в Библиотеке документов Вашего<br>Личного кабинета и осталось только отметить нужные.<br>Если документов в Библиотеке нет - придется их загрузить.<br>Для загрузки документов, пожалуйста нажните кнопку<br>Загрузить документы |
| *Предмет КЛП                                                                                                    | Подано заявок на участие                                                                                                    | Вниманице: В случае загрузки документов, не соответствующих<br>требованиям Заказчика, Заказчик может оставить Ваше ценовое                                                                                                    |
| Морепродукты                                                                                                    | 0                                                                                                    | предложение оез рассмотрения!<br>Возможность подать заявку на участие и сформировать спецификацию                                                                                                    |
| Дата публикации<br>Дата и время публикации: 22.11.2023 09:18 мск                                                                                                    | Особые условия                                                                                                    | появится только после загрузки необходиных файлов.                                                                                                    |
| *Дата и время завершения срока подачи предложений<br>(время МСК)                                                                                                    | Обязательные документы                                                                                                    |                                                                                                    |
| 30.11.2023 в 9 часов.<br>Срок проведения переторжки: 30.11.2023 09:00:00<br>- 30.11.2023 10:00:00<br>Срок продления переторжки - 10 мин.<br>Снижение от текущей цены участника<br>Мин. снижение - 0.50 % от стартовой цены<br>переторжки | 1. Лицензия<br>2. сертификат качества                                                                                                    |                                                                                                    |

Рисунок 4-1. Документы, размещённые на странице процедуры заказчиком.

| Заверение загрузки документа к КЛП-503358                                                                                                    |                         |                 |                          |                                                                  |
|----------------------------------------------------------------------------------------------------|-------------------------|-----------------|--------------------------|------------------------------------------------------------------|
| Документ                                                                                                    |                         |                 |                          |                                                                  |
| Nº                                                                                                    | Название файла          | Размер<br>файла | Дата и время<br>загрузки | Хэш файла                                                        |
| 1                                                                                                    | Проект<br>договора.docx | 11Kb            | 22.11.2023 09:13:22      | 80414648FA2EB672D86C0F2C68D6E172E58FA4122FF309ED6B90E571E27F5D6D |
| Документ загрузил: Васильев Владимир Игоревич<br>Сведения об электронной подписи<br>Электронная подпись поставлена 22.11.2023 09:13:22 по локальному времени (22.11.2023 06:13:22 GMT)<br>Статус проверки: электронная подпись квалифицирована<br>Сведения о сертификате ключа электронной подписи<br>Серийный номер: 3308D1002DB058A045853E011DFB0156<br>Субъект:<br>-G: Владимир Игоревич<br>-SN: Васильев<br>-T:<br>-CN: Васильев -<br>-T:<br>-CN: Васильев ладимир Игоревич<br>-S:<br>Издатель: ООО "Сертум-Про"<br>Алгоритм подписи: ГОСТ Р 34.10-2012 256 бит<br>Действителен с 26.06.2023 12:31:04 по 26.09.2024 12:22:52 |                         |                 |                          |                                                                  |

Рисунок 4-2. Информация о загруженном файле с документом и применённой к нему цифровой подписи.

Любой клиент, имеющий на электронной торговой площадке ONLINECONTRACT лицензию на доступ для участника, может принять участие в опубликованной закупочной процедуре, проводимой в соответствии с законом 223-Ф3, только при условии, что он прошёл аккредитацию. При отсутствии у клиента действующей аккредитации для возможности участия в торгово-закупочных процедурах, проводимых по закону 223-Ф3, его попытка подать заявку на участие будет отклонена (рис. 4-3). Порядок подачи заявление на аккредитацию представлен в Руководстве Пользователя «Подача заявления на аккредитацию».

| Подтвердите действие на onlinecontract.ru                                 |
|---------------------------------------------------------------------------|
| Нет действующей Аккредитации 223-ФЗ. Пожалуйста, пройдите<br>аккредитацию |
| ОК                                                                        |

Рисунок 4-3. Отклонение заявки на участие при отсутствии у клиента действующей аккредитации.

При подаче заявки на участие в опубликованной закупочной процедуре, проводимой в соответствии с законом 223-ФЗ, участник в обязательном порядке должен применять сертификат цифровой подписи для заверения своих действий и подписания загружаемых документов. О том, как это

происходит, рассказано в разделе 3 «Подготовка сертификата цифровой подписи».

Подача заявки на участие в закупочной процедуре происходит при нажатии на кнопку «Приступить к формирования спецификации» (рис. 4-5). В случае, когда заказчик требует обязательной загрузки документов, их необходимо предварительно загрузить перед подачей заявки. Загрузка обязательных документов происходит после нажатия на кнопку «Загрузить документы» (рис. 4-4).

| 🛯 8-800-555-39-39 РФ 🔧 8(843) 2-696-696 Казань 💡 Конта                                            | кты 🚴 Ваш менеджер 😒 Связь С Оператором                                                                                                    | 💳 RUS 🗸 \varTheta ВАСИЛЬЕВ ВЛАДИМИР ИГОР 🗡 НА САЙТ 🏕 🧳                                                                                                    |
|---------------------------------------------------------------------------------------------------|----------------------------------------------------------------------------------------------------|----------------------------------------------------------------------------------------------------|
| ONLINE<br>CONTRACT<br>www.ontlinecontract.ru                                                      | КОРПОРАТИВНЫЕ ЗАКУПКИ 🗡 БИРЖ                                                                                                    | ЕВЫЕ ПРОДУКТЫ РЕАЛИЗАЦИЯ АКТИВОВ МЕТАЛЛОЛОМ ЕЩЕ 🗡                                                                                                    |
| Главная > Корпоративные закупки > Процед                                                          | /ра КЛП-503358                                                                                                    | ⊘ 22 нояб. 2023 г., 11:21:05 (МСК)                                                                                                    |
| Каталог процедур > Конкурентный лист КЛП-503358                                                   |                                                                                                    |                                                                                                    |
| Параметры Конкурентного листа                                                                     | КЛП-503358 Похожие процедуры ( 30                                                                                                    | ) Процедуры этого заказчика ( 1 🔤 Вопросы по процедуре                                                                                                    |
| конкурентный лист с переторжкой, покупка                                                          | *****                                                                                                    | Вернуться к списку                                                                                                    |
| Пазвание организации<br>ООО "Тестовая компания" 1                                                 | провыт договора и другие докуненты к №П<br>№5756922. Проект договора.docx (11b)<br>Подписано ЭП<br>СКАЧАТЬ АРХИВОМ .ZIP &<br>№5756924. Техническое задание<br>№5756924. Техническое задание.docx (11b)<br>Подписано ЭП<br>СКАЧАТЬ АРХИВОМ .ZIP & | Заказчик требует обязательной загрузки документов.<br>Возможно нужные документы уже загружены в Библиотеке документов Вашего<br>Личного кабинета и осталось только отметить нужные.<br>Если документов в Библиотеке нег - придется их загрузить.<br>Для загрузки документов, пожалуйста нажмите кнопку<br>Загрузить документы |
| *Предмет КЛП                                                                                      | Подано заявок на участие                                                                                                    | требованиям Заказчика, Заказчик может оставить Ваше ценовое                                                                                                    |
| Морепродукты                                                                                      | 0                                                                                                    | предложение оез рассмотрения:<br>Возможность подать заявку на участие и сформировать спецификацию                                                                                                    |
| Дата публикации                                                                                   | Особые условия                                                                                                    | появится только после загрузки необходимых фаилов.                                                                                                    |
| Дата и время публикации: 22.11.2023 09:18 мск                                                     |                                                                                                    |                                                                                                    |
| *Дата и время завершения срока подачи предложений<br>(время МСК)                                  | Обязательные документы                                                                                                    |                                                                                                    |
| 30.11.2023 в 9 часов.<br>Срок проведения переторжки: 30.11.2023 09:00:00<br>- 30.11.2023 10:00:00 | 1. Лицензия                                                                                                    |                                                                                                    |

Рисунок 4-4. Загрузка обязательных документов перед подачей заявки на участие в закупочной процедуре.

| 🛽 8-800-555-39-39 РФ 📞 8(843) 2-696-696 Казань 🂡 Конта                                                          | акты 🥈 Ваш менеджер 💭 Связь С Оператором                                                                                                    | 🗖 RUS 🗸 🥹 ВАСИЛЬЕВ ВЛАДИМИР ИГОР 🗡 НА САЙТ 🏞 🧍                                                                                                    |
|----------------------------------------------------------------------------------------------------|----------------------------------------------------------------------------------------------------|----------------------------------------------------------------------------------------------------|
| ONLINE<br>CONTRACT<br>www.antlinecontract.ru                                                                    | КОРПОРАТИВНЫЕ ЗАКУПКИ 🗡 БИРЖІ                                                                                                    | ЕВЫЕ ПРОДУКТЫ РЕАЛИЗАЦИЯ АКТИВОВ МЕТАЛЛОЛОМ ЕЩЕ 🗡                                                                                                    |
| Главная > Корпоративные закупки > Процед                                                                        | ура КЛП-503396                                                                                                    | © 22 нояб. 2023 г., 11:16:43 (МСК)                                                                                                    |
| Каталог процедур > Конкурентный лист КЛП-503396                                                                 |                                                                                                    |                                                                                                    |
| 🍓 Параметры Конкурентного листа                                                                                 | КЛП-503396 Похожие процедуры ( 31                                                                                                    | ) Процедуры этого заказчика (1 🖭 🖻 🔤 Вопросы по процедуре                                                                                                    |
| Конкурентный лист с переторжкой, Покупка                                                                        |                                                                                                    |                                                                                                    |
| Название организации                                                                                            | *Проект договора и другие документы к КЛП                                                                                                    | Вернуться к списку                                                                                                    |
| 000 "Тестовая компания" 1                                                                                       | №5757420. <u>Проект договора.docx</u> (11b)<br>Подписано ЭП<br>СКАЧАТЬ АРХИВОМ .ZIP <b>±</b><br>*Техническое задание<br>№5757421. <u>Техническое задание.docx</u> (11b) | Для подачи заявки на участие в КЛП пожалуйста сформируйте<br>спецификацию<br>Приступить к формированию спецификации<br>Вы можете в любой момент отозвать и изменить свою заявку. Вплоть до<br>момента завершения сорока подачи предложений. |
|                                                                                                    | СКАЧАТЬ АРХИВОМ .ZIP                                                                                                    | Обратите внимание!<br>Не сформированная спецификация препатствует Вашему участию                                                                                                    |
| *Предмет КЛП                                                                                                    | Подано заявок на участие                                                                                                    | в формировании клпт                                                                                                    |
| Морепродукты 2                                                                                                  | 0                                                                                                    | Все поданные Вами предложения будут подписаны ЭП                                                                                                    |
| Дата публикации                                                                                                 | Особые условия                                                                                                    |                                                                                                    |
| Дата и время публикации: 22.11.2023 11:14 мск                                                                   |                                                                                                    |                                                                                                    |
| *Дата и время завершения срока подачи предложений<br>(время МСК)                                                | Обязательные документы                                                                                                    |                                                                                                    |
| 30.11.2023 в 9 часов.<br>Срок проведения переторжки: <b>30.11.2023 09:00:00</b><br>- <b>30.11.2023 10:00:00</b> |                                                                                                    |                                                                                                    |

Рисунок 4-5. Подача заявки на участие в закупочной процедуре.

При загрузки обязательных документов появляется модальное окно «Форма выбора документа», в котором пользователь по каждому вида затребованных документов должен либо выбрать требуемый документ из перечня ранее загруженных файлов, либо загрузить его с локального компьютера (рис. 4-6).

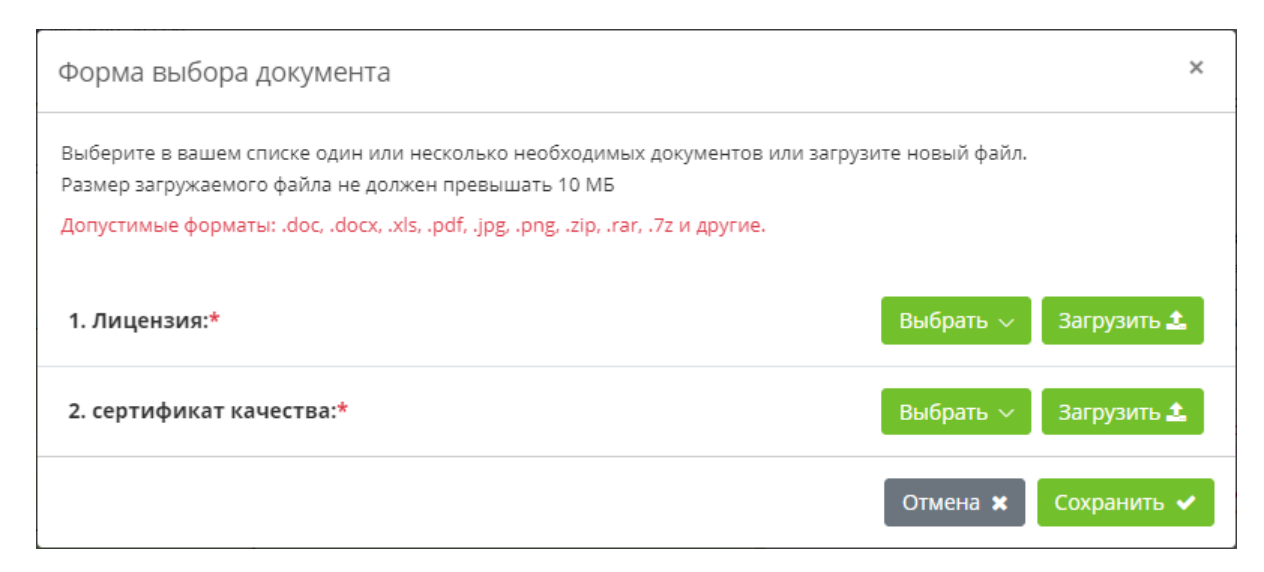

Рисунок 4-6. Окно загрузки обязательных документов.

Кнопка «Выбрать» позволяет пользователю указать документ, который уже был ранее затребован у него в другой закупочной процедуре и был там

загружен. При нажатии на кнопку «Выбрать» пользователю будет предложен список из ранее загруженных им документов, хранящихся в базе данных торговой площадки. Для загрузки нового документа нужно использовать кнопку «Загрузить». В этом случае документ будет загружаться с локально компьютера пользователя.

Во время выбора или загрузки первого документа Система запросит у пользователя сертификат цифровой подписи (см. раздел 3 «Подготовка сертификата цифровой подписи»). После того, как предъявленный сертификат пройдёт проверку и будет принят Системой, он будет использоваться для подписания этого и очередных документов.

Прикрепляемый к процедуре файл с документом появляется под названием соответствующего вида требуемого документа (рис. 4-7).

Файл, который был загружен по ошибке, можно удалить, нажав на иконку расположенную около правого края строки, где находится имя файла. Иконка Позволяет скачать файл на локальный компьютер в папку «Загрузки» и проконтролировать его содержимое.

| Форма выбо                                        | ора документа                                                                                                    |                              | ×                       |
|---------------------------------------------------|----------------------------------------------------------------------------------------------------|------------------------------|-------------------------|
| Выберите в вац<br>Размер загружа<br>Допустимые фо | цем списке один или несколько необходимых док<br>цемого файла не должен превышать 10 МБ<br>рматы: .doc, .docx, .xls, .pdf, .jpg, .png, .zip, .rar, .7z н | ументов или зан<br>и другие. | грузите новый файл.     |
| 1. Лицензия:                                      | *                                                                                                    |                              | Выбрать 🗸 🛛 Загрузить ᆂ |
| №5757516                                          | Лицензия                                                                                                    | (11kb)                       | (22.11.2023 11:39) 📩 🛍  |
| 2. сертифика                                      | ат качества:*                                                                                                    |                              | Выбрать 🗸 Загрузить ᆂ   |
| №5757092                                          | Сертификат качества                                                                                                    | (11kb)                       | (22.11.2023 10:11) 📩 🛍  |
|                                                   |                                                                                                    |                              | Отмена 🗙 Сохранить 🗸    |

Рисунок 4-7. Загруженные обязательные документы.

После предъявления всех требуемых документов пользователь должен нажать на кнопку «Сохранить» (рис. 4-7), и на запрос Системы подтвердить свои действия (рис. 4-8).

| Подтвердите действие на onli | necontract.ru |
|------------------------------|---------------|
| Сохранить?                   |               |
|                              | ОК Отмена     |

Рисунок 4-8. Подтверждение сохранения обязательные документы.

После этого у пользователя появится возможность приступить к формированию заявки на участие. На странице закупочной процедуры появится кнопка «Приступить к формирования спецификации» (рис. 4-9).

Перечень документов, которые заказчик прикрепил к заявке, виден в блоке «Обязательные документы». Пока заказчик ещё не приступил к формированию спецификации, документы в этом перечне можно поменять. Для этого нужно нажать на кнопку «Обязательные документы» (рис. 4-9). Откроется окно «Форма выбора документа» (рис. 4-7), где можно удалить ненужный и добавить новый документ.

| ONLINE<br>CONTRACT<br>www.ontinecontract.ru                                                                                                    | КОРПОРАТИВНЫЕ ЗАКУПКИ 🗡 БИРЖ                                                                                                    | ЕВЫЕ ПРОДУКТЫ РЕАЛИЗАЦИЯ АКТИВОВ МЕТАЛЛОЛОМ ЕЩЕ 🗡                                                                                                    |  |  |  |  |  |  |  |
|----------------------------------------------------------------------------------------------------|----------------------------------------------------------------------------------------------------|----------------------------------------------------------------------------------------------------|--|--|--|--|--|--|--|
| Главная > Корпоративные закупки > Процед                                                                                                    | Главная > Корпоративные закупки > Процедура КЛП-503358 О 22 нояб. 2023 г., 12:34:11 (МСК)                                                                               |                                                                                                    |  |  |  |  |  |  |  |
| Каталог процедур > Конкурентный лист КЛП-503358<br>Параметры Конкурентного листа КЛП-503358 Похожие процедуры (30) Процедуры этого заказчика (1) 🖭 Вопросы по процедуре                                                                  |                                                                                                    |                                                                                                    |  |  |  |  |  |  |  |
| Конкурентный лист с переторжкой, Покупка                                                                                                    | *Dogett gorogods is gouthe gouthearth & KDD                                                                                                    | Вернуться к списку                                                                                                    |  |  |  |  |  |  |  |
| ООО "Тестовая компания" 1                                                                                                    | Подписано ЭП<br>СКАЧАТЬ АРХИВОМ .ZIP ▲<br><sup>©</sup> Техническое задание<br>№5756924. <u>Техническое задание</u><br>Модписано ЭП<br>СКАЧАТЬ АРХИВОМ .ZIP ▲            | Заказчик требует обязательной загрузки документов<br>Список документов сформирован. Для изменения - нажмите кнопку<br>Обязательные документы<br>Для подачи заявки на участие в КЛП пожалуйста сформируйте<br>спецификацию<br>Приступить к формированию спецификации<br>Вы можете в любой момент отозвать и изменить свою заявку. Вплоть до |  |  |  |  |  |  |  |
| *Предмет КЛП                                                                                                    | Подано заявок на участие                                                                                                    | момента завершения срока подачи предложении.                                                                                                    |  |  |  |  |  |  |  |
| Морепродукты                                                                                                    | 0                                                                                                    | Обратите внимание!<br>Не сформированная спецификация препятствует Вашему участию                                                                                                    |  |  |  |  |  |  |  |
| Дата публикации<br>Дата и время публикации: 22.11.2023 09:18 мск                                                                                                    | Особые условия                                                                                                    | в формировании КЛП!<br>Все поданные Вами предложения будут подписаны ЭП                                                                                                    |  |  |  |  |  |  |  |
| *Дата и время завершения срока подачи предложений<br>(время МСК)                                                                                                    | Обязательные документы                                                                                                    | ×                                                                                                    |  |  |  |  |  |  |  |
| 30.11.2023 в 9 часов.<br>Срок проведения переторжки: 30.11.2023 09:00:00<br>- 30.11.2023 10:00:00<br>Срок продления переторжки - 10 мин.<br>Снижение от текущей цены участника<br>Мин. снижение - 0.50 % от стартовой цены<br>переторжки | 1. Лицензия №5757516. <u>Лицензия</u> (11kb) <u>Подписано</u><br>ЭП<br>2. сертификат качества №5757092. <u>Сертификат</u><br><u>качества</u> (11kb) <u>Подписано ЭП</u> | Ваша заявка не подана<br>Необходимо подать предложение хотя бы<br>в 1 позиции.                                                                                                    |  |  |  |  |  |  |  |

Рисунок 4-9. Подача заявки на участие в закупочной процедуре после загрузки обязательных документов.

При нажатии пользователем кнопки «Приступить к формирования спецификации» (рис. 4-5, 4-9) Система попросит у него подтвердить своё действие (рис. 4-10).

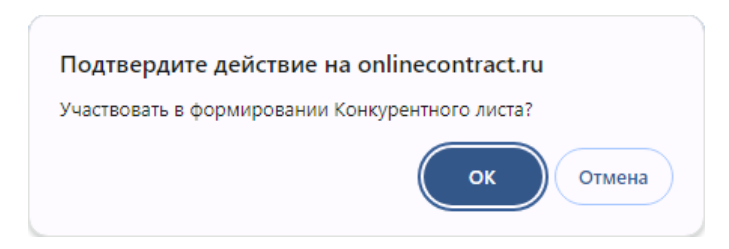

Рисунок 4-10. Подтверждение подачи заявки на участие в закупочной процедуре.

В случае положительного ответа страница закупочной процедуры изменится. В верхней части страницы появится заголовок «Заявка на участие в формировании процедуры» (рис. 4-11). В нижней части страницы в разделе «Спецификация» будут перечислены все лоты заявки, в которых все поля будут открыты для ввода предложений участника (рис. 4-12).

Чтобы начать подачу своего предложения, пользователь должен прокрутить страницу закупочной процедуры вниз, пока в разделе «Спецификация» не станет видна таблица лотов.

| ONLINE<br>СОNTRACT<br>www.collnecontract.ru                                                                                                    |                                                                                                    |                                                                                                    |  |  |  |  |  |  |  |
|----------------------------------------------------------------------------------------------------|----------------------------------------------------------------------------------------------------|----------------------------------------------------------------------------------------------------|--|--|--|--|--|--|--|
| Главная > Корпоративные закупки > Процед                                                                                                    | ира КЛП-503358                                                                                                    | © 22 нояб. 2023 г., 12:50:27 (МСК)                                                                                                    |  |  |  |  |  |  |  |
| Каталог процедур > Конкурентный лист КЛП-503358 Параметры Конкулентного писта                                                                                                    | Каталог процедур > Конкурентный лист КЛП-503358                                                                                                    |                                                                                                    |  |  |  |  |  |  |  |
| Конкурентный лист с переторжкой, Покупка                                                                                                    |                                                                                                    | Вернуться к списку                                                                                                    |  |  |  |  |  |  |  |
| пазвание организации<br>ООО "Тестовая компания" 1                                                                                                    | «Троект договора и другие документы к клит<br>NS756922. Проект договора.docx (11b)<br>Подписано ЭП<br>СКАЧАТЬ АРХИВОМ .ZIP<br>«Техническое задание<br>NS756924. <u>Техническое задание.docx</u> (11b)<br>Подписано ЭП<br>СКАЧАТЬ АРХИВОМ .ZIP | Заявка на участие в формировании<br>Конкурентного листа<br>Вы можете в любой момент отозвать и изменить свою заявку. Вплоть до<br>момента завершения срока подачи предложений.<br>Отозвать заявку |  |  |  |  |  |  |  |
| *Предмет КЛП                                                                                                    | Подано заявок на участие                                                                                                    | сформировано возничё: О на 2                                                                                                    |  |  |  |  |  |  |  |
| Морепродукты                                                                                                    | 0                                                                                                    | сформировано позиции. О из 2                                                                                                    |  |  |  |  |  |  |  |
| Дата публикации<br>Дата и время публикации: 22.11.2023 09:18 мск                                                                                                    | Особые условия                                                                                                    |                                                                                                    |  |  |  |  |  |  |  |
| *Дата и время завершения срока подачи предложений<br>(время МСК)                                                                                                    | Обязательные документы                                                                                                    | ×                                                                                                    |  |  |  |  |  |  |  |
| 30.11.2023 В 9 часов.<br>Срок проведения переторжки: 30.11.2023 09:00:00 -<br>30.11.2023 10:00:00<br>Срок продления переторжки - 10 мин.<br>Снижение от текущей цены участника<br>Мин. снижение - 0.50 % от стартовой цены<br>переторжки | 1. Лицензия №5757516. <u>Лицензия</u> (11kb) <u>Подписано</u><br>ЭП<br>2. сертификат качества №5757092. <u>Сертификат</u><br><u>качества</u> (11kb) <u>Подписано ЭП</u>                                                                       | Ваша заявка не подана<br>Необходимо подать предложение хотя бы<br>в 1 позиции.                                                                                                    |  |  |  |  |  |  |  |

Рисунок 4-11. Верхний фрагмент заявки на участие в закупочной процедуре.

| Документы к КЛП                                                                                                    |                        |            |                               |                                  |                                                                                           |                                          |                                   |               |                                                   |
|----------------------------------------------------------------------------------------------------|------------------------|------------|-------------------------------|----------------------------------|-------------------------------------------------------------------------------------------|------------------------------------------|-----------------------------------|---------------|---------------------------------------------------|
| Загрузить документ                                                                                                    |                        |            |                               |                                  |                                                                                           |                                          |                                   |               |                                                   |
| Спецификация. Все суммы без учета НДС                                                                                                    |                        |            |                               |                                  |                                                                                           |                                          |                                   |               |                                                   |
| В спецификации, в каждой позиции: верхняя строка - требования заказчика, нижняя строка - Ваши предложения.<br>Вам нужно заполнить поля: Стоимость, характеристики, срок поставки и наличие на складе для тех позиций, которые Вам интересны.<br>Необходимо соблюдать требования Заказчика о подаче ценовых предложений в установленной валюте.                                                                                                    |                        |            |                               |                                  |                                                                                           |                                          |                                   |               |                                                   |
| Для повышения надежности и Вашего удобства, добавлена возможность экспорта и импорта спецификации в файл Excel.<br>Здесь нет ограничений по времени! Вы загружаете к себе спецификацию, проставляете Ваши цены и загружаете обратно.<br>При изменении Вашей спецификации Вам нет необходимости заново загружать спецификацию. Поправив заявку в Excel, Вы можете перейти сразу к пункту 3<br>1. Загрузка.Щелкните мышкой здесь для загрузки спецификации в формате Excel.<br>2. Заполните нужные поля. Вы можете удалить ненужные Вам позиции.<br>3. Выделите в Excel строки с данными (только строки с данными, без заголовков, начиная с кода позиции до знаков #### включительно) и скопируйте<br>их. Щелкните теперь <u>здесь</u> ил в открывшееся окно вставьте скопированный блок.<br>Затем нажмите кнопку проверить импорт. |                        |            |                               |                                  |                                                                                           |                                          |                                   |               |                                                   |
| Nº<br>Nº                                                                                                    | Наименование<br>товара | Количество | цена за ед.<br>(без НДС), руб | Стоимость<br>без НДС<br>0,00 руб | Технические характеристики и<br>страна происхождения товара                               | Условия оплаты                           | Срок поставки и наличие на складе | Ставка<br>НДС | Количество<br>поданных<br>заявок от<br>участников |
| 1                                                                                                    | Крабы                  | 500 шт.    | 300,00                        | 150<br>000,00<br>0,00            | В ТЗ к КЛ<br>Страна происхождения товара:<br>Выбрать из списка У<br>Производитель товара: | Пост оплата в течение 35 рабочих<br>дней | Ноябрь 2023 Г                     | 20%           | O                                                 |
| 2                                                                                                    | Креветки               | 300 кг.    | 250,00                        | 75 000,00                        | В ТЗ к КЛ<br>Страна происхождения товара:<br>Выбрать из списка 💙<br>Производитель товара: | Пост оплата в течение 35 рабочих<br>дней | Ноябрь 2023 Г                     | 20%           | 0                                                 |

Рисунок 4-12. Раздел «Спецификация» в заявке на участие в закупочной процедуре.

Участник должен подать свои предложения по всем интересующим его позициям. При этом каждое подаваемое предложение подписывается электронной подписью пользователя. В тот момент, когда в одной из позиций будут заполнены все поля, Система запросит у пользователя сертификат цифровой подписи (см. раздел 3 «Подготовка сертификата цифровой подписи»). Как только предъявленный сертификат пройдёт проверку и будет принят Системой, сформированная позиция будет выделена зелёным фоном (рис. 4-14).

Участник закупок может продолжить подавать предложения по всем остальным или по отдельным позициям. При этом предъявлять сертификат цифровой подписи больше не потребуется. Система будет автоматически применять тот же сертификат, что был указан при подписании предложения по первой позиции, до тех пор, пока текущая страница процедуры не закроется или не обновится.

| lar                                                                                                    | рузить документ                                                                                                    | I.         |                               |                                              |                                                                                                    |                                                                                      |                                   |               |                                                   |
|----------------------------------------------------------------------------------------------------|----------------------------------------------------------------------------------------------------|------------|-------------------------------|----------------------------------------------|----------------------------------------------------------------------------------------------------|--------------------------------------------------------------------------------------|-----------------------------------|---------------|---------------------------------------------------|
|                                                                                                    |                                                                                                    |            |                               |                                              | Спецификация. Все с                                                                                           | уммы без учета НДС                                                                   |                                   |               |                                                   |
| В спецификации, в каждой позиции: верхняя строка - требования заказчика, нижняя строка - Ваши предложения.<br>Вам нужно заполнить поля: Стоимость, характеристики, срок поставки и наличие на складе для тех позиций, которые Вам интересны.<br>Необходино соблюдать требования Заказчика о подаче ценовых предложений в установленной валюте. |                                                                                                    |            |                               |                                              |                                                                                                    |                                                                                      |                                   |               |                                                   |
| Д,<br>3µ<br>1.<br>2.<br>3.<br>32                                                                                                    | Для повышения надежности и Вашего удобства, добавлена возможность экспорта и импорта спецификации в файл Excel.<br>Здесь нет ограничений по времени! Вы загружаете к себе спецификацию, проставляете Ваши цены и загружаете обратно.<br>При изменении Вашей спецификации Вам нет необходимости заново загружать спецификацию. Поправив заявку в Excel, Вы можете перейти сразу к пункту 3<br>1. Загрузка.Щелкните мышкой здесь для загрузки спецификации в формате Excel.<br>2. Заполните нужные поля. Вы можете удалить ненужные Вам позиции.<br>3. Выделите в Excel строки с данными (только строки с данными, без заголовков, <b>начиная с кода позиции до знаков #### включительно</b> ) и скопируйте<br>их. Щелкните теперь зде <u>сь</u> и токрывшееся окно вставьте скопированный блок.<br>Затем нажмите кнопку <b>проверить импорт.</b> |            |                               |                                              |                                                                                                    |                                                                                      |                                   |               |                                                   |
| Nº<br>Nº                                                                                                    | Наименование<br>товара                                                                                                    | Количество | цена за ед.<br>(без НДС), руб | Стоимость<br>без НДС<br>150<br>000,00<br>руб | Технические характеристики и<br>страна происхождения товара                                                   | Условия оплаты                                                                       | Срок поставки и наличие на складе | Ставка<br>НДС | Количество<br>поданных<br>заявок от<br>участников |
| 1                                                                                                    | Крабы                                                                                                    | 500 шт.    | 300,00                        | 150 000,00<br>150 000,00                     | В ТЗ к КЛ<br>В ТЗ к КЛ Страна происхождения товара:<br>Россия Россия Производитель товара:<br>Дальморепродукт | Пост оплата в течение 35 рабочих<br>дней<br>Пост оплата в течение 35 рабочих<br>дней | Ноябрь 2023 Г<br>Иоябрь 2023 Г    | 20%           | 1                                                 |
| 2                                                                                                    | Креветки                                                                                                    | 300 кг.    | 250,00                        | 75 000,00<br>0,00                            | В ТЗ к КЛ<br>Страна происхождения товара:<br>Выбрать из списка<br>Производитель товара:                       | Пост оплата в течение 35 рабочих<br>дней                                             | Ноябрь 2023 Г                     | 20%<br>И пред | оложение в                                        |

Рисунок 4-13. Сформированная позиция в предложении участника выделяется зелёным фоном.

При появлении в заявке на участие в закупочной процедуре предложения хотя бы по одной позиции, она будет считаться сформированной. В заголовке сформированной заявки появляется метка «Подписано ЭП» (рис. 4-14). Эта метка является гиперссылкой. При нажатии на неё открывается модальное окно с информацией о цифровой подписи, которую участник использовал при подписании своего предложения.

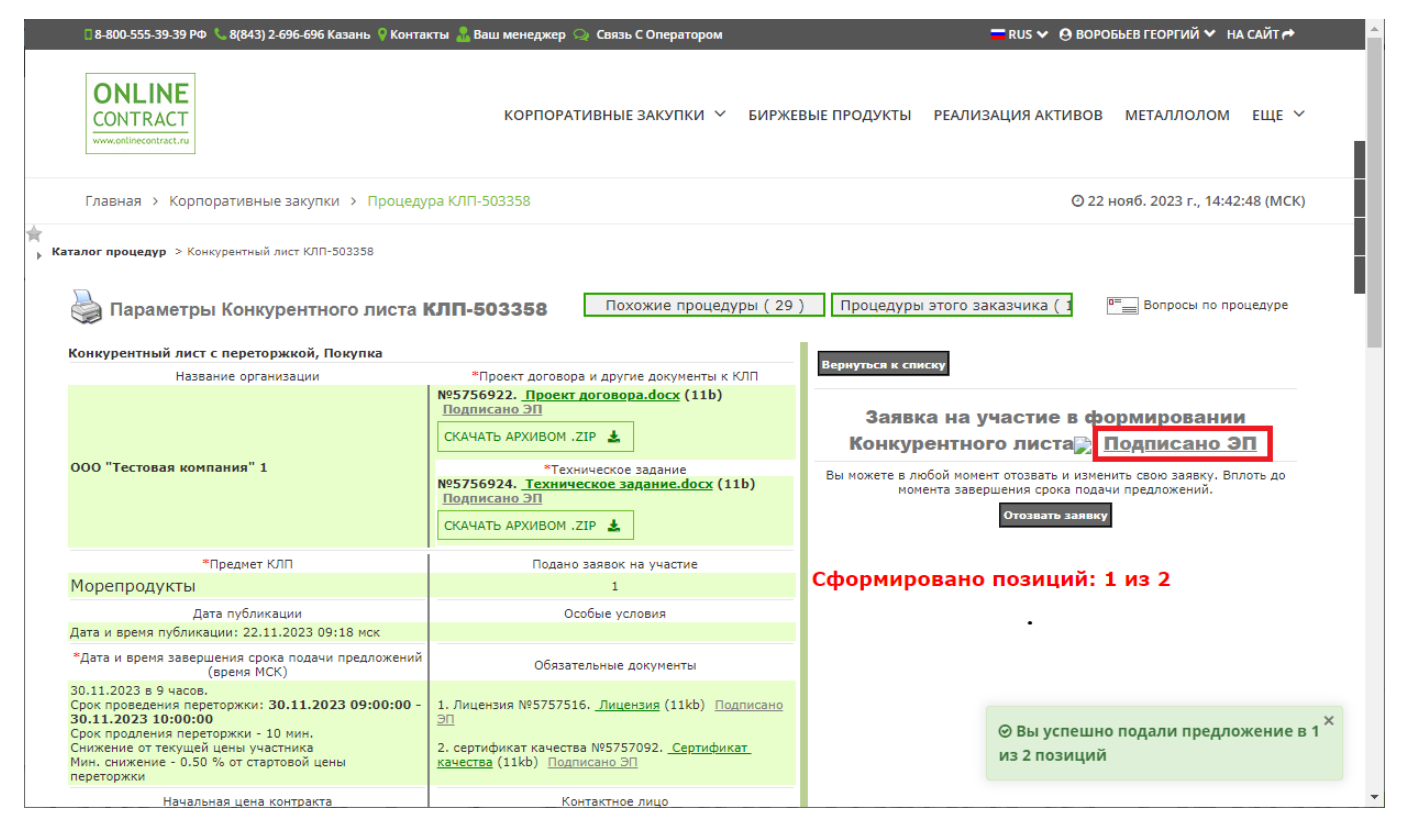

Рисунок 4-14. Поданная заявка на участие в закупочной процедуре подписывается электронной подписью.

Возможна ситуация, когда заказчик может попросить участников закупки подгрузить дополнительные документы. Для этого существует кнопка «Загрузить документ», находящаяся в разделе «Документы к процедуре» (рис. 4-13). Все загружаемые здесь файлы подписываются электронной подписью. Если сертификат цифровой подписи ещё не применялся на странице заявки, Система запросит его у пользователя во время загрузки первого документа сразу после того, как будет нажата кнопка «Загрузить документ» (рис. 4-15).

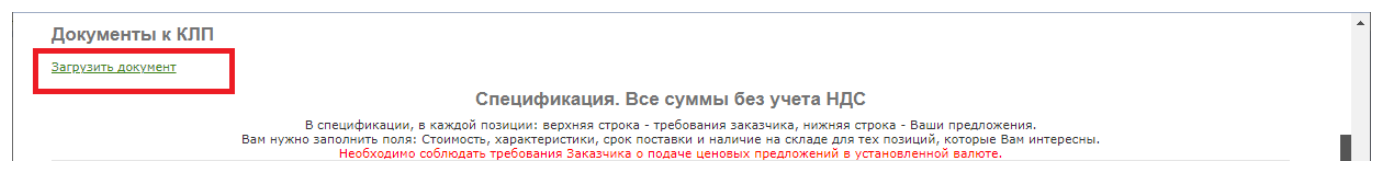

Рисунок 4-15. Кнопка «Загрузить документ» в заявке на участие в закупочной процедуре.

Пользователю необходимо будет предъявить Системе сертификат цифровой подписи, который будет использоваться при подписании документа. О том, как это происходит, рассказано в разделе 3 «Подготовка сертификата цифровой подписи».

После того, как сертификат цифровой подписи пройдёт проверку и будет принят Системой, появится возможность загрузки документа. Рядом с кнопкой «Загрузить документ» появится кнопка «Выберите файл» (рис. 4-16).

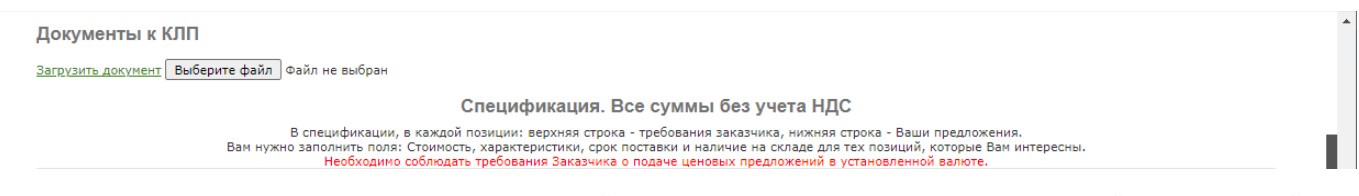

Рисунок 4-16. Появление кнопки «Выберите файл» после того, как сертификат цифровой подписи пройдёт проверку.

При нажатии на кнопку «Выберите файл» открывается окно загрузки файла с персонального компьютера пользователя (рис. 4-17). В появившемся окне нужно выбрать файл с документом, выделив его щелчком левой кнопки мыши, и нажать на кнопку «Открыть».

| 🔇 Открытие                                                                                                    |                                                                                                    | ×                                                                                                    |  |  |  |  |  |  |
|----------------------------------------------------------------------------------------------------|----------------------------------------------------------------------------------------------------|----------------------------------------------------------------------------------------------------|--|--|--|--|--|--|
| 🔶 🔿 🕆 🚺 🕨 Этот комп                                                                                                    | Открытие       ×         →       ↑       •       •       •       •       •       •       •       •       •       •       •       •       •       •       •       •       •       •       •       •       •       •       •       •       •       •       •       •       •       •       •       •       •       •       •       •       •       •       •       •       •       •       •       •       •       •       •       •       •       •       •       •       •       •       •       •       •       •       •       •       •       •       •       •       •       •       •       •       •       •       •       •       •       •       •       •       •       •       •       •       •       •       •       •       •       •       •       •       •       •       •       •       •       •       •       •       •       •       •       •       •       •       •       •       •       •       •       •       •       •       •       •       • <t< th=""></t<> |                                                                                                    |  |  |  |  |  |  |
| Упорядочить 🔻 Новая папка                                                                                                    | нтие ×<br>↑ ♪ Этот компьютер > Локальный диск (D:) > TMP > Файлы v v v v v v v v v v v v v v v v v v v                                                                                                    |                                                                                                    |  |  |  |  |  |  |
| <ul> <li>Этот компьютер</li> <li>Видео</li> <li>Документы</li> <li>Загрузки</li> <li>Изображения</li> <li>Музыка</li> <li>Объемные объекты</li> <li>Рабочий стол</li> <li>Локальный диск (С:)</li> </ul> | <ul> <li>Имя</li> <li>Дицензия.docx</li> <li>Приложение к Протоколу.docx</li> <li>Проект договора.docx</li> <li>Протокол заседания комиссии по закупке.docx</li> <li>Протокол заседания комиссии по закупке.docx</li> <li>Разъяснение на запрос №1.docx</li> <li>Свидетельство о постановке на налоговый учет (тест).pdf</li> <li>Сертификат качества.docx</li> <li>Сертификат соответствия.docx</li> <li>Сертификат соответствия.docx</li> </ul>                                                                                                    | Дата изменени<br>02.10.2023 15:46<br>02.10.2023 15:46<br>02.10.2023 15:46<br>02.10.2023 15:46<br>02.10.2023 15:46<br>02.10.2023 15:46<br>29.09.2023 12:42<br>02.10.2023 15:46<br>02.10.2023 15:46<br>02.10.2023 15 |  |  |  |  |  |  |
| <u>И</u> мя файла: [                                                                                                    | Сертификат соответствия.docx                                                                                                    | Все файлы (*.*)                                                                                                    |  |  |  |  |  |  |

Рисунок 4-17. Окно загрузки файла с документом.

Выбранный файл загружается в базу данных Системы и подписывается электронной подписью. Важно, чтобы в это время носитель с сертификатом ключа цифровой подписи был доступен Системе. В противном случае процедура подписания будет прервана и файл не загрузится. Имя загруженного файла появляется на странице заявки (рис. 4-18). Перед именем файла показан его регистрационный номер в базе данных торговой площадки ONLINECONTRACT. Само имя файла является гиперссылкой, нажав на которую можно скачать загруженный файл на локальный компьютер в папку «Загрузки».

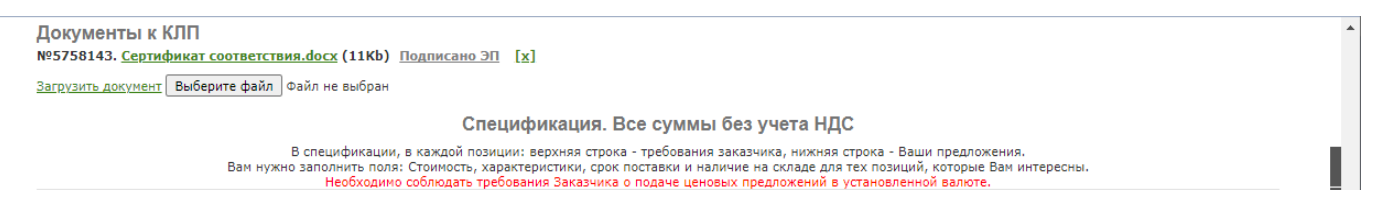

Рисунок 4-18. Имя загруженного файла с документом на странице заявки.

Справа от имени файла находится метка «Подписано ЭП», которая является гиперссылкой. При нажатии на неё открывается модальное окно с информацией о загруженном файле с документом и сведениях о применённой к нему цифровой подписи (рис. 4-2).

Иконка [x], расположенная около правого края строки, где находится имя файла (рис. 4-18), позволяет удалить файл, который был загружен по ошибке. Во избежание случайного удаления Система запросит пользователя подтвердить своё действие (рис. 4-19).

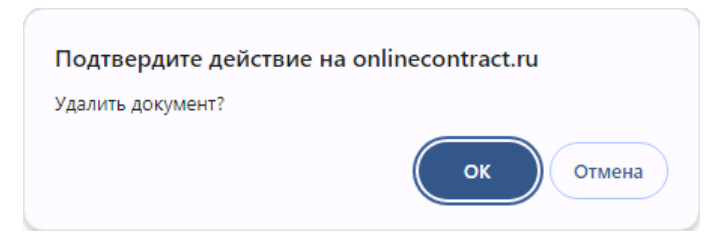

Рисунок 4-19. Подтверждение действия по удалению загруженного файла.

## 5. Использование ЭП в закупочной процедуре, находящейся на этапе «Переторжка»

Этап «Переторжка» есть только в конкурентном листе с переторжкой и конкурентном листе индексов. Электронная подпись на этом этапе рассматривается на примере конкурентного листа с переторжкой. В конкурентном листе индексов всё выглядит схоже.

В торгово-закупочных процедурах, проведение которых осуществляется без учёта требований закона 223-ФЗ, допускается этап «Подготовка к переторжке». В закупочной процедуре, проводимой в соответствии с законом 223-ФЗ, этого этапа нет, а этап «Переторжка» всегда начинается сразу после завершения времени, отведённого на подачу предложений.

| 000 "Тестовая компания" 1                                                                                                    | Подписано ЭП<br>СКАЧАТЬ АРХИВОМ .ZIP &<br>Техническое задание<br>№5739967. <u>Техническое задание.docx</u> (11b) Подписано ЭП<br>№5739968. <u>Форма спецификации.docx</u> (11b) Подписано ЭП<br>СКАЧАТЬ АРХИВОМ .ZIP &         | Инструкция по переторяхе<br>Уважаемые участники процедуры!<br>Обращаем Ваше внимание, что Переторжка продлевается на 10 минут с<br>момента последнего изменения <u>Лучшей</u> цены, если до завершения<br>Переторжки осталось менее 10 минут. |
|----------------------------------------------------------------------------------------------------|----------------------------------------------------------------------------------------------------|----------------------------------------------------------------------------------------------------|
| Предмет КЛП                                                                                                    | Зарегистрировано участников                                                                                                    |                                                                                                    |
| Морепродукты                                                                                                    | 2                                                                                                    |                                                                                                    |
| Дата публикации                                                                                                    | Особые условия                                                                                                    |                                                                                                    |
| Дата и время публикации: 09.11.2023 10:01 мск                                                                                                    |                                                                                                    |                                                                                                    |
| *Дата и время завершения срока подачи предложений (время МСК)                                                                                                    | Контактное лицо                                                                                                    |                                                                                                    |
| 13.11.2023 в 9 часов.<br>Срок проведения переторжки: 13.11.2023 09:00:00 - 13.11.2023<br>10:00:00<br>Срок продления переторжки - 10 минут<br>Синжение о такущай цани участника<br>Мин. снижение - 0.50 % от стартовой цены переторжки | Васильев Владимир Игоревич, 89574857672, Должность: Директор                                                                                                    |                                                                                                    |
| Начальная цена контракта                                                                                                    | Обязательные документы                                                                                                    |                                                                                                    |
| <b>48 000,00</b> руб. ( включая НДС )                                                                                                    |                                                                                                    |                                                                                                    |
| Цена контракта, используемая Конкурентном листе для обеспечения<br>сопоставимости ценовых предложений, устанавливается без учета<br>НДС                                                                                               | <ol> <li>Анкета участника закупки, оформленную по Форме 1 №5649178.<br/><u>document11</u> (12kb) <u>Подписано ЭП</u></li> <li>Сертификат соответствия №5448990. <u>2022 13.022023</u> (1mb)<br/><u>Подписано ЭП</u></li> </ol> |                                                                                                    |
| 40 000,00                                                                                                    |                                                                                                    |                                                                                                    |
| Место поставки                                                                                                    | Орок выбора поставщика(ов)                                                                                                    |                                                                                                    |
| Российская Федерация, Татарстан, Казань, Татарстан, 20                                                                                                    |                                                                                                    |                                                                                                    |
|                                                                                                    | Орок подписания договора                                                                                                    |                                                                                                    |
| Документы к КЛП<br>Вы не прикрепляли документы к КЛП<br>Спецификация заказчика. Все суммы без Н                                                                                                    | ДС Все Ваши ценовые предложения будут подписаны ЭГ                                                                                                    | 1                                                                                                    |
| №№ Наименование товара / участник                                                                                                    | Количество Цена за Стоимость, руб Технические характеристики и страна происхождения товара                                                                                                    | Условия оплаты Срок поставки и наличие на складе Ставка НДС                                                                                                    |
| Ваша цена не является лучшей. Лучшая цена: 100.<br>Переторжка<br>Вы можете снизить цену <u>Сделать шагі</u> Допусти<br>Мин. снижение: 0,50 (0.50% от стартовой цены пере                                                              | 00 Ваша цена: 100.00 Сделано шагов: 0<br>ный диалазон цен от 99.50 до 0.01<br>торжки: 100)                                                                                                    | Сделать цену Лучшей<br>99.50 Конец переторжки для познцин: 13.11.2023 10:00:00 нск<br>В переторжке участвуют пользователей : 2.                                                                                                    |
| 1 креветки                                                                                                    | 100 кг. 100,00 10 000,00 В ТЗ к КЛ                                                                                                    | Пост оплата в течение 35 рабочих дней Ноябрь 2023 Г 20%                                                                                                    |
| · ·                                                                                                    | · ·                                                                                                    |                                                                                                    |
| Ваша цена не является лучшей. Лучшая цена: 300.<br>Переторжка Вы можете снизить цену Сделать шаг! Долусти<br>Мин. снижение: 1.50 (0.50% от стартовой цены пере                                                                        | 00 Ваша цена: 300.00 Сделано шагов: 0<br>ный диапазон цен от 298.50 до 0.01<br>торжки: 300)                                                                                                    | Сделать цену Лучшей<br>298.50 Конец переторжки для позиции: 13.11.2023 10:00:00 иск<br>В переторжке участвуют пользователей : 2.                                                                                                    |
| 2 крабы                                                                                                    | 100 шт. 300,00 30 000,00 В ТЗ к КЛ                                                                                                    | Пост оплата в течение 35 рабочих дней Ноябрь 2023 Г 20%                                                                                                    |
|                                                                                                    | Похожие процедуры (22) Процедуры этого :                                                                                                    | заказчика ( 9                                                                                                    |

Рисунок 5-1. Страница участника закупочной процедуры, находящейся в стадии «Переторжка».

Во время переторжки у участника процедуры сохраняется возможность скачивать прикреплённые к процедуре документы и просматривать сведения о цифровых подписях, которые применялись при их подписании. Рядом с именем каждого загруженного файла находится метка «Подписано ЭП», которая является гиперссылкой (рис. 5-1). При нажатии на неё открывается окно с информацией о загруженном файле и сведениях о применённой к нему цифровой подписи (рис. 4-2).

Во время переторжки каждый из участников закупочной процедуры может неоднократно менять своё ценовое предложения в сторону понижения. Делается это с помощью команд «Сделать шаг» и «Сделать цену Лучшей», которые подаются нажатием на соответствующую кнопку, находящуюся в каждой из позиций спецификации заказчика (рис. 5-1).

В закупочной процедуре, проводимой в соответствии с требованиями закона 223-ФЗ, каждый шаг, сделанный в переторжке, должен быть подписан электронной подписью, подтверждающей его достоверность. Поэтому Система запрашивает у участника сертификат цифровой подписи, как только в переторжке он сделает первый шаг (об этом говорится в разделе 3 «Подготовка сертификата цифровой подписи»).

При выполнении в переторжке остальных шагов сертификат цифровой подписи запрашиваться больше не будет. Система будет их подписывать, используя тот же сертификат, который применялся на первом шаге.

Система заново запросит у пользователя сертификат цифровой подписи, если он обновит или закроет и заново откроет страницу, где происходит переторжка.

## 6. Использование ЭП в торгово-закупочной процедуре, находящейся на этапе «Закрыт»

В закрытой закупочной процедуре электронная подпись может понадобиться участнику только в том случае, если он решит оценить заказчика по результатам выполнения сделки.

| ONLINE<br>СОЛТRАСТ<br>www.cellnecentract.ru                                                                                                    |                                                                                                    |                                                                                                    |                      |        |                                                                                     |                    |  |  |  |
|----------------------------------------------------------------------------------------------------|----------------------------------------------------------------------------------------------------|----------------------------------------------------------------------------------------------------|----------------------|--------|-------------------------------------------------------------------------------------|--------------------|--|--|--|
| Главная > Корпоративные закупки > Процедура КЛП-501973 О 22 нояб. 2023 г., 16:46:40 (М                                                                                                    |                                                                                                    |                                                                                                    |                      |        |                                                                                     |                    |  |  |  |
| Каталог процедур > Параметры Конкурентного листа                                                                                                    |                                                                                                    |                                                                                                    |                      |        |                                                                                     |                    |  |  |  |
| 실 Параметры Конкурентного ли                                                                                                    | Параметры Конкурентного листа КЛП-501973 Похожие процедуры (28) Процедуры этого заказчика (1                                                                                                    |                                                                                                    |                      |        |                                                                                     |                    |  |  |  |
| Конкурентный лист с переторжкой, Покупка                                                                                                    |                                                                                                    | Вернуться к спис                                                                                               | KY.                  |        |                                                                                     |                    |  |  |  |
| Название организации                                                                                                    | Проект договора и другие документы к КЛП                                                                                                    | вернуться к спис                                                                                               | ку                   |        |                                                                                     |                    |  |  |  |
| ООО "Тестовая компания" 1                                                                                                    | М95739965. <u>Проект договора.docx</u> (11b)<br><u>Подписано ЭП</u><br>М95739966. <u>Документы для заключения</u><br><u>договора.docx</u> (11b) <u>Подписано ЭП</u><br>СКАЧАТЬ АРХИВОМ .ZIP <u>↓</u><br>М95739967. <u>Техническое задание</u><br>м95739968. <u>Форма спецификации.docx</u><br>(11b) <u>Подписано ЭП</u><br>СКАЧАТЬ АРХИВОМ .ZIP <u>↓</u> | Отчеты по процедуре ~<br>Выписка Конкурен<br>Участник Стоимость по<br>выбранным лотам Изменение о<br>(без НДС) |                      |        | НТНОГО ЛИСТА<br>Оценить заказчика по результатам<br>поставки<br>С Сделка состоялась |                    |  |  |  |
| Degree KDD                                                                                                    |                                                                                                    | ТЕСТОВАЯ КОМП                                                                                                  |                      | 2,00 % | Вы можете ост                                                                       | авить комментарий, |  |  |  |
| Морепродукты                                                                                                    | 2                                                                                                    | 3-3 "ТЕСТОВАЯ<br>КОМП"                                                                                         | 9 800,00 руб         |        | который будет доступен только операторам                                            |                    |  |  |  |
| Дата публикации                                                                                                    | Особые условия                                                                                                    |                                                                                                    |                      |        | Подписать и с                                                                       | охранить           |  |  |  |
| Дата и время публикации: 09.11.2023 10:01 мск                                                                                                    |                                                                                                    | Тестовая                                                                                                    | 30 000,00 py6        | 0,00 % |                                                                                     |                    |  |  |  |
| *Дата и время завершения срока подачи<br>предложений (время МСК)                                                                                                    | Контактное лицо                                                                                                    | организация 4<br>Общая сумма                                                                                   | <b>39 800,00</b> руб | 0,50 % |                                                                                     |                    |  |  |  |
| 13.11.2023 в 9 часов.<br>Срок проведения переторжки: 13.11.2023<br>09:00:00 - 13.11.2023 10:00:00<br>Срок продления переторжки - 10 мин.<br>Снижение от текущей цены участника<br>Мин. снижение - 0.50 % от стартовой цены<br>переторжки. | 13.11.2023 в 9 часов.       рок проведения переторжки: 13.11.2023         эрок проведения переторжки: 13.11.2023       васильев Владимир Игоревич, 89574857672,         Эрок продления переторжки: -10 мин.       Должность: Директор         Ин. снижение о техущей цены участника       Молжность: Директор                                            |                                                                                                    |                      |        |                                                                                     |                    |  |  |  |
| перегоржки                                                                                                    |                                                                                                    | креветки                                                                                                    | 100 KF.              | 98,00  | 9 800.00                                                                            | 2.00 %             |  |  |  |
| Начальная цена контракта                                                                                                    | Цена контракта, используемая в Конкурентном<br>листе для обеспечения сопоставимости ценовых                                                                                                    | Repeterior                                                                                                    | 200 (61)             | 50,00  | 5 660100                                                                            | 2100 /0            |  |  |  |

Рисунок 6-1. Страница закрытой закупочной процедуры.

Оценка выставляется в графе «Оценить заказчика по результатам поставки» и может иметь одно из двух значений: «Сделка состоялась» или «Не выполнил обязательства» (рис. 6-1). Для проставления оценки нужно кликнуть левой кнопкой мышки в кнопку О, находящуюся слева от значения. В текстовом поле, расположенном ниже, можно ввести свой комментарий о заказчике и о том, как им были соблюдены обязательства по сделке. Комментарий будет доступен только операторам торговой площадки.

После выбора варианта оценки нужно нажать на кнопку «Подписать и сохранить». При выставлении первой оценки Система запросит у пользователя сертификат цифровой подписи (см. раздел 3 «Подготовка

сертификата цифровой подписи»). В случае, когда предъявленный сертификат пройдёт проверку и будет принят Системой, выставленная оценка будет подписана и направлена операторам торговой площадки.

После того, как закупочная процедуры будет проведена и закрыта, у участника процедуры сохраняется возможность просматривать все документы, загруженные в процедуре, в том числе файл итогового протокола и другие добавленные заказчиком файлы.

Имя каждого документа, прикрепленного к процедуре заказчиком или участником, является гиперссылкой, при нажатии на которую документ сохраняется на локальном компьютере. Рядом с именем каждого документа находится метка «Подписано ЭП», которая открывает окно с информацией о загруженном файле и сведениях о применённой к нему цифровой подписи (рис. 4-2).

# 7. Поиск на сайте торговой площадки ONLINECONTRACT закупок, осуществляемых в соответствии с законом 223-Ф3

Все закупки, которые проводятся на торгово-закупочной площадке ONLINECONTRACT, представлены на главной странице корпоративных закупок (рис. 7-1). Среди них конкурентные процедуры, осуществляемые в соответствии с законом 223-ФЗ, помечаются иконкой 📽 в колонке «Тип/ Номер». Заказчики, которые аккредитованы для работы на торговозакупочной площадке в соответствии с законом по 223-ФЗ, рядом со своим именем имеют метку 223ФЗ.

Для того, чтобы из общего списка закупок быстро отобрать те из них, которые проводятся в соответствии с законом 223-Ф3, можно воспользоваться фильтром поиска. Фильтр поиска - это панель, расположенная в левой части главной страницы корпоративных закупок. В фильтре поиска можно задать значение одному или нескольким параметрам, которые составят условие, в соответствии с которыми будет формироваться список торгово-закупочных процедур, выводимых на страницу.

|                                                                                                    |                          |                   | КОРПОРАТИВНЫЕ ЗАКУПКИ 🗡 БИРЖЕВЫЕ ПРОДУКТЫ                                                                                                    | і РЕАЛИЗАЦИ      | 1Я АКТИВОВ М       | еталлолом еще 🗸                                                                             |                        |                                                                                                    | 1                                                                                                    |
|----------------------------------------------------------------------------------------------------|--------------------------|-------------------|----------------------------------------------------------------------------------------------------|------------------|--------------------|---------------------------------------------------------------------------------------------|------------------------|----------------------------------------------------------------------------------------------------|----------------------------------------------------------------------------------------------------|
| Площадка > Корпо                                                                                                    | оративные закупки        |                   |                                                                                                    |                  | © 20 ноя           | б. 2023 г., 09:30:25 (MCK)                                                                  |                        |                                                                                                    |                                                                                                    |
|                                                                                                    | Фильтр 223-ФЗ: Кон       | курентные 🗙       |                                                                                                    |                  |                    |                                                                                             |                        |                                                                                                    |                                                                                                    |
| Фильтр         Классификатор           Номер процедуры / клн                                                                                                    |                          | ры / ключевое     | слово в предмете процедуры и технических характеристь                                                                                                    | иках             |                    |                                                                                             |                        | найдено: 77                                                                                                    | ٩                                                                                                    |
| Все У                                                                                                    | « < 1 2 3                | > >>              |                                                                                                    |                  | 4                  | Отправить приглашения                                                                       | Отчеты 🗸               | Создать процеду                                                                                                    | (py 🕇                                                                                                    |
| желаемые поставщики Все Есть Нег                                                                                                    | Тип / Н                  | омер              | предмет процедуры и КЛ                                                                                                    |                  | дата<br>публикации | предложения<br>принимаются до <sub>(время</sub><br>МСК)                                     | стоимость              | участников                                                                                                    | *                                                                                                    |
| Способ проведения Все А КЛ КЛП ОКЛ МЦ Период проведения Месяц 2 недели Неделя Сегодня Период                                                                                                    | 1 КЛП 50<br>☆<br>Опублик | 3019 🗳 🔛          | Поставка комплект запасных частей для филиала АО<br>«TГК-16» «Казанская ТЭЦ-3»<br>АО "TГК-16 <mark>22300) ****</mark><br>Контактное лицо: Писарский Олег Владимирович                                                                                                    | 80%<br>2 1 7     | ∰20.11.2023        | © 13:00 ∰ 29.11.2023<br>петегоржика:<br>с: © 13:00 ∰ 29.11.2023<br>до: © 14:00 ∰ 29.11.2023 | 1 495<br>237,54 руб.   | 20 0<br>2010 2010 2010 2010 2010 2010 2010 2010                                                                                                    | <ul> <li></li> <li></li> </ul>                                                                                                    |
| Сортировка по<br>Дате изменения Дате проведен Дате публикац<br>по убыванию по возрастанию                                                                                                    | 2 КЛП 50<br>☆<br>Опублик | 3047 <b>2 2 2</b> | Поставка АТИ и РТИ изделий, изделий из ПП и ПЭ на<br>2024г.<br>АО "TTK-16" <mark>223.05 ****</mark><br>Контактное лицо: Чинаева Алия Рамилевна                                                                                                    | 80%              | ₿17.11.2023        | © 13:00 ∰ 29.11.2023<br>преторжа:<br>с: © 13:00 ∰ 29.11.2023<br>до: © 14:00 ∰ 29.11.2023    | 4 461<br>855,32 руб.   | 20<br>2010<br>2010<br>2 | Image: A state of the state of the state |
| Фильтр 223-ФЗ           Отключен         Конкурент           Не конкур         Не 223-ФЗ           Заказчик         Наименование компании           Подразделение         Наименование подразделение | 3 КЛП 49<br>☆ Опублик    | ована             | Выполнение комплекса работ (строительно-монтажные<br>и пуско-наладочные работы) на объекте "Паровая<br>турбина Р-70/100-130/15 с генератором №6. Техническое<br>перевооружение АСКВД и кабельных систем" Нижнекам<br>(ПТК-1)<br>АО "ТГК-16" 22302 *****<br>Контактное лицо: Платонова Наталья Владимировна | е <u>80%</u>     | in 17.11.2023 ∰    | © 10:00 @ 04.12.2023<br>петторжка:<br>c. © 10:00 @ 04.12.2023<br>go: © 11:00 @ 04.12.2023   | 16 418<br>104,53 руб.  | 20<br>2010<br>2010<br>2 |                                                                                                    |
| тилистования подроделения Ответственный сотрудник К Сбросить Применить фильтр                                                                                                    | 4 КЛП 50<br>☆<br>Опублик | 3032 <b>а 4</b>   | Поставка кислоты серной контактной технической 1<br>сорта для нужд филиалов АО "ТТК-16" в 2024 году<br>АО "ТТК-16" 22.02 *****<br>Контактное лицо: Тимершин Шамиль Радикович                                                                                                    | 75%<br>(1) 7 🕅 5 | ₿ 17.11.2023       | © 11:00 ∰ 29.11.2023<br>переторжка:<br>c: © 11:00 ∰ 29.11.2023<br>до: © 12:00 ∰ 29.11.2023  | 202 403<br>520,00 руб. | <ul> <li>2</li> <li>2</li> <li>2</li> <li>0 (0%)</li> <li>2 (100%)</li> </ul>                                                                                                    | •                                                                                                    |

Рисунок 7-1. Главная страница корпоративных закупок.

В фильтре поиска пользователю доступна возможность включения в список выводимых на экран процедур либо только конкурентных закупок, либо только неконкурентных закупок, либо всех, как конкурентных, так и неконкурентных закупок. За это в фильтре отвечает параметр «Фильтр 223-ФЗ» (рис. 7-2):

- если пользователь в списке процедур хочет видеть только те, которые относятся к конкурентным закупкам, которые проводятся в соответствии с законом по 223-ФЗ, требуется в поле «Фильтра 223-ФЗ» отметить вариант «Конкурентные»;
- если пользователь в списке процедур хочет видеть только те процедуры, которые относятся к неконкурентным закупкам у заказчиков которые, аккредитованы для работы на торгово-закупочной площадке в соответствии с законом по 223-Ф3, требуется в поле «Фильтра 223-ФЗ» отметить вариант «Не конкурентные»;
- если пользователь в списке процедур хочет видеть только те процедуры, которые никак не связаны с законом 223-Ф3, требуется отметить вариант «Не 223-Ф3»;
- если пользователь хочет видеть все процедуры, вне зависимости от того, относятся они к закупкам, осуществляемым в соответствии с законом 223-ФЗ, или нет, тогда в фильтре следует отметить поле «Отключен».

| Статус процедуры                                                                                                    |                                                               |           |            |            | Избранные 🔵                           |
|----------------------------------------------------------------------------------------------------|---------------------------------------------------------------|-----------|------------|------------|---------------------------------------|
| Bce                                                                                                    |                                                               |           |            |            | ~                                     |
| Желаемые постав                                                                                                    | щики                                                          |           |            |            |                                       |
| Bce                                                                                                    |                                                               | Ec        | ТЬ         |            | Her                                   |
| Способ проведени                                                                                                    | я                                                             |           |            |            |                                       |
| Bce                                                                                                    | A                                                             | КЛ        | клп        | ОКЛ        | МЦ                                    |
| Период проведени                                                                                                    | 19                                                            |           |            |            |                                       |
| Месяц                                                                                                    | 2 недели                                                      | Hej       | целя       | Сегодня    | Период                                |
| Сортировка по                                                                                                    |                                                               |           |            |            |                                       |
| Дате измене                                                                                                    | RMH                                                           | Дате про  | ведения    | Дa         | те публикации                         |
| по                                                                                                    | убыванию                                                      |           |            | по возраст | анию                                  |
| Фильтр 223-ФЗ                                                                                                    |                                                               |           |            |            |                                       |
| Отключен                                                                                                    | Кон                                                           | курентные | Не конкуре | ытные      | Не 223-ФЗ                             |
| Заказчик<br>Наименование ко<br>Подразделение<br>Наименование по<br>Ответственный со                                                                                                    | мпании<br>Аразделения<br><b>трудник</b>                       | 1         |            |            |                                       |
| Заказчик<br>Наименование ко<br>Подразделение<br>Наименование по<br>Ответственный со<br>Номер счета                                                                                               | мпании<br>Аразделения<br>т <b>рудник</b>                      | 1         |            |            |                                       |
| Заказчик<br>Наименование ко<br>Подразделение<br>Наименование по<br>Ответственный со<br>Номер счета                                                                                               | мпании<br>дразделения<br>т <b>рудник</b>                      | 2         |            |            |                                       |
| Заказчик<br>Наименование ко<br>Подразделение<br>Наименование по<br>Ответственный со<br>Номер счета<br>Куратор процедур                                                                           | мпании<br>дразделения<br>трудник<br>ы                         | 9         |            |            |                                       |
| Заказчик<br>Наименование ко<br>Подразделение<br>Наименование по<br>Ответственный со<br>Номер счета<br>Куратор процедур<br>Все                                                                    | мпании<br>дразделения<br>трудник<br>ы                         | ş         |            |            |                                       |
| Заказчик<br>Наименование ко<br>Подразделение<br>Наименование по<br>Ответственный со<br>Ответственный со<br>Номер счета<br>Куратор процедур<br>Все<br>Куратор заказчика                           | мпании<br>дразделения<br>трудник<br>ы<br>а ООУ/ОПУ            |           |            |            |                                       |
| Заказчик<br>Наименование ко<br>Подразделение<br>Наименование по<br>Ответственный со<br>Ответственный со<br>Номер счета<br>Куратор процедур<br>Все<br>Куратор заказчика<br>Все                    | мпании<br>одразделения<br>трудник<br>ы<br>а ООУ/ОПУ           | 9<br>     |            |            | ~                                     |
| Заказчик<br>Наименование ко<br>Подразделение<br>Наименование по<br>Ответственный со<br>Иомер счета<br>Куратор процедур<br>Все<br>Куратор заказчика<br>Все                                        | мпании<br>мразделения<br>трудник<br>ы<br>а ООУ/ОПУ<br>а ОРКЗ  | ş         |            |            | ~                                     |
| Заказчик<br>Наименование ко<br>Подразделение<br>Наименование по<br>Ответственный со<br>Ответственный со<br>Номер счета<br>Куратор процедур<br>Все<br>Куратор заказчика<br>Все                    | мпании<br>дразделения<br>трудник<br>ы<br>а ООУ/ОПУ<br>а ОРКЗ  |           |            |            |                                       |
| Заказчик<br>Наименование ко<br>Подразделение<br>Наименование по<br>Ответственный со<br>Иомер счета<br>Куратор процедур<br>Все<br>Куратор заказчика<br>Все<br>Куратор заказчика<br>Все            | мпании<br>адразделения<br>трудник<br>ы<br>а ООУ/ОПУ<br>а ОРКЗ | ۱         |            |            | ~                                     |
| Заказчик<br>Наименование ко<br>Подразделение<br>Наименование по<br>Ответственный со<br>Ответственный со<br>Номер счета<br>Куратор процедур<br>Все<br>Куратор заказчика<br>Все<br>Признаки<br>Все | мпании<br>мразделения<br>трудник<br>ы<br>а ООУ/ОПУ<br>а ОРКЗ  |           |            |            |                                       |
| Заказчик<br>Наименование ко<br>Подразделение<br>Наименование по<br>Ответственный со<br>Иомер счета<br>Куратор процедур<br>Все<br>Куратор заказчика<br>Все<br>Признаки<br>Все<br>Признаки         | мпании<br>мразделения<br>трудник<br>ы<br>а ООУ/ОПУ<br>а ОРКЗ  |           |            |            | · · · · · · · · · · · · · · · · · · · |

Рисунок 7-2. Параметры, управляющие поиском закупок, проводимых в соответствии с законом 223-ФЗ.

После задания всех условий, по которым будет осуществляться отбор торгово-закупочных процедур, нужно нажать на кнопку «Применить фильтр».

### 8. Использование ЭП при подписании вопросов по конкурентной ТЗП

Участник процедуры или любой другой пользователь, зарегистрированный на торгово-закупочной площадке ONLINECONTRACT, может запросить у заказчика закупочной процедуры более полную и точную информацию по условиям предмета закупки, дополнительную документацию или другую информацию, используя публичный сервис "Вопросы по процедуре", предоставляемый торговой площадкой. Запросы по процедуре отправляются анонимно. Система никому не отображает сведения об участнике, направившем запрос. Для процедуры, проводимой в соответствии с законом 223-ФЗ, каждый вопрос по процедуре и каждый ответ должен быть подписан электронной подписью, чтобы гарантировать его подлинность.

Чтобы задать заказчику вопрос по процедуре, нужно воспользоваться кнопкой — «Вопросы по процедуре», которая находится в верхней правой части страницы закупочной процедуры (рис. 8-1).

| 🛛 8-800-555-39-39 РФ 🐁 8(843) 2-696-696 Казань 💡 Конта | кты 🤱 Ваш менеджер 📿 Связь С Оператором                                                                                                    | 💳 RUS 🗸 \varTheta ВАСИЛЬЕВ ВЛАДИМИР ИГОР 🗡 НА САЙТ 🔿 🏠                                                                                                    |
|--------------------------------------------------------|----------------------------------------------------------------------------------------------------|----------------------------------------------------------------------------------------------------|
| ONLINE<br>CONTRACT<br>www.onlinecontract.ru            | КОРПОРАТИВНЫЕ ЗАКУПКИ 🏏 БИ                                                                                                    | 1РЖЕВЫЕ ПРОДУКТЫ РЕАЛИЗАЦИЯ АКТИВОВ МЕТАЛЛОЛОМ ЕЩЕ <sup>У</sup>                                                                                                    |
| Главная > Корпоративные закупки > Процеду              | /ра КЛП-503358                                                                                                    | ⊙ 23 нояб. 2023 г., 10:08:02 (МСК)                                                                                                    |
| Каталог процедур > Конкурентный лист КЛП-503358        |                                                                                                    |                                                                                                    |
| Ы Параметры Конкурентного листа                        | КЛП-503358 Похожие процедуры (                                                                                                    | 27) Процедуры этого заказчика (1                                                                                                    |
| Конкурентный лист с переторжкой, Покупка               |                                                                                                    |                                                                                                    |
| Название организации                                   | *Проект договора и другие документы к КЛП                                                                                                    | Вернуться к списку                                                                                                    |
| 000 "Тестовая компания" 1                              | №5756922. <u>Проект договора.docx</u> (11b)<br>Подписано ЭП<br>СКАЧАТЬ АРХИВОМ .ZIP<br>*Техническое задание<br>№5756924. <u>Техническое задание.docx</u> (11b)<br>Подписано ЭП<br>СКАЧАТЬ АРХИВОМ .ZIP | Заказчик требует обязательной загрузки документов<br>Возможно нужные документы уже загружены в Библиотеке документов Вашего<br>Личного кабинета и осталось только отметить нужные.<br>Если документов в Библиотеке нет - придется их загрузить.<br>Для загрузки документов, пожалуйста нажмите кнопку<br>Загрузить документы |
|                                                        |                                                                                                    | ВНИМАНИЕ! В случае загрузки документов, не соответствующих                                                                                                    |
| *Предмет КЛП                                           | Подано заявок на участие                                                                                                    | требованиям Заказчика, Заказчик может оставить Ваше ценовое                                                                                                    |
| Морепродукты                                           | 1                                                                                                    | Возможность подать заявку на участие и сформировать спецификацию                                                                                                    |
| Дата публикации                                        | Особые условия                                                                                                    | появится только после загрузки неооходимых фаилов.                                                                                                    |
| Дата и время публикации: 22.11.2023 09:18 мск          |                                                                                                    |                                                                                                    |
| *Дата и время завершения срока подачи предложений      | Обязательные документы                                                                                                    |                                                                                                    |

Рисунок 8-1. Кнопка «Вопросы по процедуре».

Пользователю сразу открывается отдельная страница браузера, предназначенная для подготовки вопроса. В верхней части этой страницы должна присутствовать надпись о том, что плагин для работы загружен (рис. 8-2).

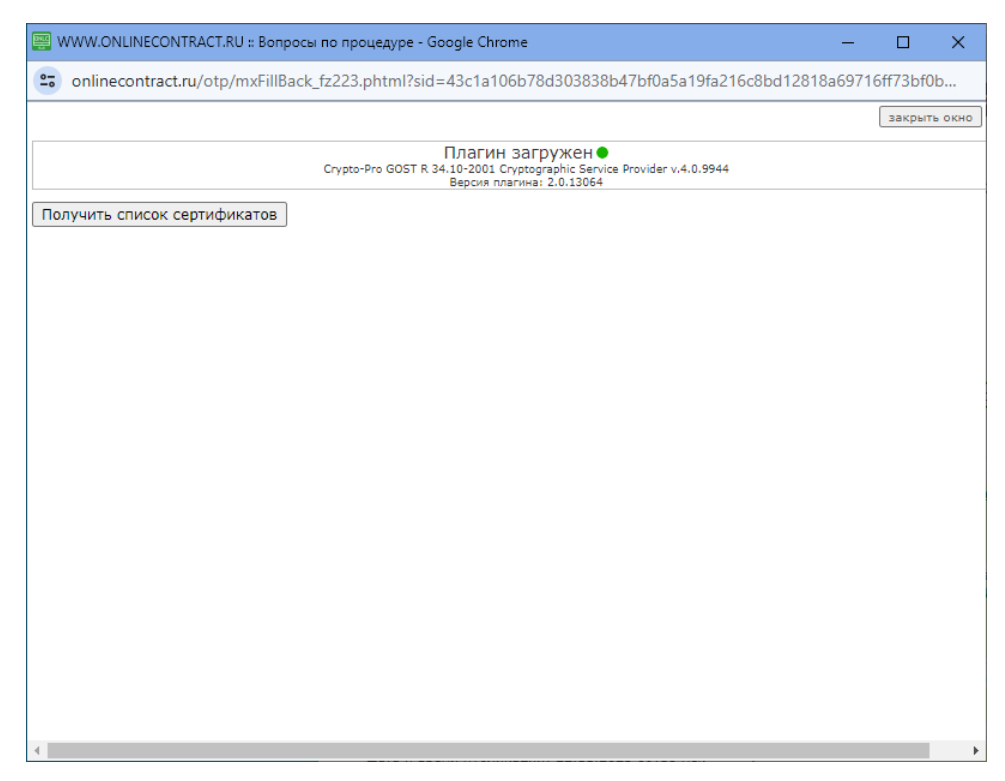

Рисунок 8-2. Запрос списка сертификатов цифровых подписей при формировании вопроса по процедуре.

В этот момент необходимо проследить, чтобы ключевой носитель был вставлен в USB-порт персонального компьютера и если его там нет, то вставить его. Затем нужно нажать на кнопку «Получить список сертификатов» и предъявить системе сертификат цифровой подписи. О том, как это делается подробно описано в разделе 3 данного руководства.

После того, как предъявленный сертификат пройдёт проверку и будет принят Системой, на странице появится поле для ввода вопроса по процедуре (рис. 8-3).

После ввода текста вопроса (не более 2000 символов) следует нажать на кнопку «Подписать и отправить». Вопрос будет подписан электронной подписью, сертификат которой был предоставлен пользователем при открытии страницы, и размещён в сообщения сервиса "Вопросы по процедуре". На адрес электронной почты заказчика закупочной процедуры Система отправит уведомление с текстом вопроса.

| 🧱 WWW.ONLINECONTRACT.RU :: Вопросы по процедуре - Google Chrome — 🗆 🗙                                                                                                    |
|----------------------------------------------------------------------------------------------------|
| onlinecontract.ru/otp/mxFillBack_fz223.phtml?sid=43c1a106b78d303838b47bf0a5a19fa216c8bd12818a69716ff73bf0b7d0ea                                                                                                    |
| закрыть окно                                                                                                    |
| Плагин загружен<br>Crypto-Pro GOST R 34.10-2001 Cryptographic Service Provider v.4.0.9944<br>Версия плагина: 2.0.13064                                                                                                    |
| Получить список сертификатов                                                                                                    |
| Выберите сертификат:                                                                                                    |
| 1) CN=Васильев Владимир Игоревич; Выдан: 26.06.2023 12:31:04<br>2) CN="OOO ""MX 1"""; Выдан: 26.06.2023 12:14:44                                                                                                    |
| Информация о сертификате:                                                                                                    |
| Владелец: Васильев Владимир Игоревич ИНН=165813486563<br>Действителен до: 26.09.2024 12:22:52<br>Алгоритм подписи: ГОСТ Р 34.10-2012 256 бит; Криптопровайдер: Crypto-Pro GOST R 34.10-2012 Cryptographic Service Provider<br>Серийный номер: 3308D1002DB058A045853E011DFB0156<br>Статус: Действителен |
| Уважаемый пользователь!                                                                                                    |
| Если у вас есть вопросы по предмету торгово-закупочной процедуры, документации или спецификации, Вы можете их задать заказчику<br>через данный сервис. Введите текст сообщения в окне (ограничение на ввод - 2000 символов). Затем нажмите кнопку "Подписать и<br>отправить".                          |
| Ответ будет направлен на электронный ящик <mark>izabrodin@onlc.ru</mark> , указанный в Вашем личном кабинете во вкладке "Реквизиты".                                                                                                    |
| Добрый день!<br>Подскажите пожалуйста, рассматривается ли аналогичный товар, который соответствуют<br>заявленным в техническом здании характеристикам?                                                                                                    |
| Поллисать и отправить                                                                                                    |
|                                                                                                    |

Рисунок 8-3. Поля для подготовки вопроса по процедуре.

После того как заказчик ответит на запрос, участнику, сделавшему этот запрос, на адрес его электронной почты придёт извещение от Системы, а на главной странице корпоративных закупок этот участник увидит кнопку М «Вопросы по процедуре» около номера процедуры, на запрос по которой был получен ответ (рис. 8-4).

| Площадка > <mark>Корпоративн</mark> ь                                                       | ые закупки                                                                          |                                                                    |                    | ⊙ 23 нояб. 2023 г., 11:11:                                                                 | 52 (MCK)            |                                            |
|---------------------------------------------------------------------------------------------|-------------------------------------------------------------------------------------|--------------------------------------------------------------------|--------------------|--------------------------------------------------------------------------------------------|---------------------|--------------------------------------------|
| Фильтр 🛃 Классификатор     Фильтр Избранные     Все Яучаст Мои Япригл                       | Искать процедуры: Все<br>503358                                                     |                                                                    | й Рекоме           | ндованные закупки 🔋 Отчи                                                                   | 🗶 на<br>еты V Созда | йдено: 1 <b>Q</b><br>ть процедуру <b>+</b> |
| Способ проведения<br>Все А КЛ КЛП ОКЛ МЦ                                                    | Тип / Номер                                                                         | предмет процедуры и КЛ                                             | дата<br>публикации | предложения<br>принимаются до (время<br>МСК)                                               | стоимость           | участников                                 |
| Статус процедуры Все   Период проведения                                                    | 1         КЛП         503358         Солонно со со со со со со со со со со со со со | Морепродукты<br>анныс)<br>Тестовая компания" 1 <mark>223 ФЗ</mark> | ≜ 22.11.2023       | © 09:00 ∰ 30.11.2023<br>переторика:<br>с: © 09:00 ∰ 30.11.2023<br>до: © 10:00 ∰ 30.11.2023 | 225 000,00<br>руб.  | <b>2</b> 1                                 |
| Месяц 2 нед Неде Сего Пери<br>Сортировка по<br>К Сбросить В Сохранить<br>Применить фильтр ∨ |                                                                                     |                                                                    |                    |                                                                                            |                     |                                            |

Рисунок 8-4. Кнопка «Вопросы по процедуре» на главной странице корпоративных закупок.

При нажатии на кнопку «Вопросы по процедуре», расположенную на главной странице корпоративных закупок, открывается модальное окно «Вопросы по процедуре», в котором перечислены вопросы, заданные заказчику процедуры, и ответы, которые дал заказчик (рис. 8-5).

Если заказчик приложил к разъяснению (ответу на запрос) документ, он будет виден в последней графе ответа. Название документа является гиперссылкой, при нажатии на которую данный документ можно скачать на локальный компьютер в папку «Загрузки». Метка «Подписано ЭП» говорит о том, что приложенный документ был подписан электронной подписью.

| опросы по                              | о процедуре                           |                                                                                                    |                                                                                                    |                               |  |
|----------------------------------------|---------------------------------------|----------------------------------------------------------------------------------------------------|----------------------------------------------------------------------------------------------------|-------------------------------|--|
| опросы по про<br>аказчик: <b>ООО</b> ' | цедуре № 503:<br><b>"Тестовая ком</b> | 358: <b>Морепродукты</b><br>ипания" 1                                                                                                    |                                                                                                    |                               |  |
| Прочитано                              | Дата                                  |                                                                                                    | Сообщение                                                                                            |                               |  |
|                                        | 23.11.2023<br>10:47:13                | Добрый день!<br>Подскажите пожалуйста, рассматривается ли аналогичный товар, который соответствуют заявленным в<br>техническом здании характеристикам? |                                                                                                    |                               |  |
|                                        |                                       |                                                                                                    | Есть ответы 🚺                                                                                        |                               |  |
|                                        | 23.11.2023<br>10:49:23                | 000 "Тестовая<br>компания" 1                                                                                                    | Добрый день! Педписано<br>Только соответствующий ГОСТ 20845-2017.<br>Специфика<br>продукции.р<br>Kb) | <u>э эп</u><br>ация<br>df(211 |  |

Рисунок 8-5. Окно «Вопросы по процедуре» с разъяснением за запрос.

Отметка «Подписано ЭП» является гиперссылкой. При нажатии на неё открывается модальное окно «Заверение загрузки документа к разъяснению

по процедуре» с информацией о применённой к файлу цифровой подписи (рис. 8-6).

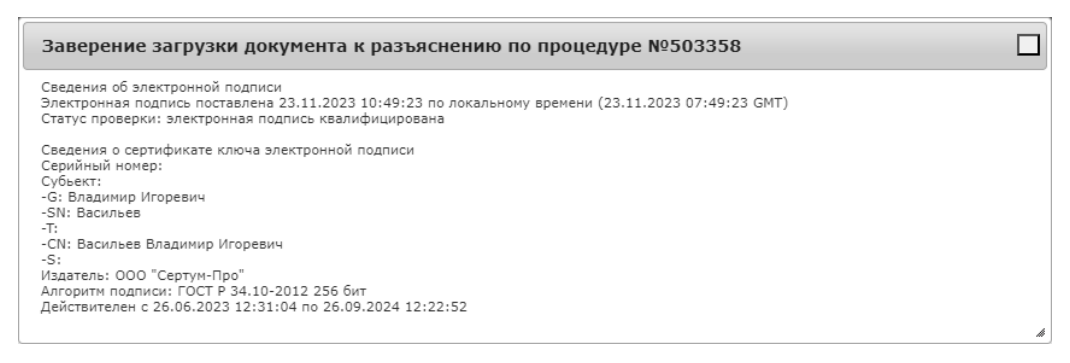

Рисунок 8-6. Модальное окно «Заверение загрузки документа к разъяснению по процедуре».

Все вопросы, которые пользователь задавал по процедурам, и полученные ответы на них он может увидеть в своём личном кабинете. Для перехода в свой личный кабинет, пользователю нужно левой кнопкой мыши нажать на своё имя, выведенное в самой верхней панели страницы, и в открывшемся меню выбрать пункт «Личный кабинет» (рис. 8-7).

| 8-800-555-39-39 P0 8(843) 2-696-696 Kas<br>ONLINE<br>CONTRACT<br>www.entlinecontract.ru                  | ань 🖗 Контакты 🤱 Ваш менеджер 🥥<br>КОРПОРАТИ! | Связь С Оператором<br>ВНЫЕ ЗАКУПКИ 💙 БИРЖЕВЫЕ ПРОД:         | <ul> <li>RUS ✓ ④ ВАСИЛЫ</li> <li>Васильев Влад</li> <li>В ООО "Тестовая</li> <li>ОЛИЧНЫЙ кабини</li> </ul> | ев владимир игор •<br>цимир Игоревич<br>компания" 1<br>ет                                                                                                    | 🖌 на сайт 🗝<br>10м еще ∨            |
|----------------------------------------------------------------------------------------------------|-----------------------------------------------|-------------------------------------------------------------|----------------------------------------------------------------------------------------------------|----------------------------------------------------------------------------------------------------|-------------------------------------|
| Площадка > Корпоративные закупки<br>Фильтр                                                               | И<br>Искать процедуры: Все                    |                                                             | Войти под друг<br>Другой поль<br>Выход                                                                     | им пользователем:<br>зователь                                                                                                    | 12:07:29 (MCK)                      |
| ♣Классификатор Искать процедуµавбранные                                                                  | Морепрод                                      | ũ                                                           | Рекомендованные закуп                                                                                      | іки 🔒 Отчеты 🗸                                                                                                    | найдено: 4 Q<br>Создать процедуру 🕇 |
| Все Я уча Мои Я при<br>Способ проведения                                                                 | Тип / Номер                                   | предмет процедуры и КЛ                                      | дата<br>публикации                                                                                         | предложения<br>принимаются до<br><sup>МСК)</sup>                                                                                                    | я<br><sub>(время</sub> СТОИМОСТЬ    |
| Все         А         КЛ         К         О         МЦ           Статус процедуры         Все         ✓ | 1 КЛП 502357 №<br>р Закрыта                   | Морепродукты 3 4<br>ООО "Тестовая компания" ④ 2<br>1 223 ФЗ | 5% ∰ 13.11.2023<br>2 ₿ 0                                                                                   | <ul> <li>О 09:00               <sup>™</sup>             16.11.2<br/>переторжка:             с: ○ 09:00              <sup>™</sup>             16.11.2<br/>до: ○ 10:00              <sup>™</sup>             16.11.2          </li> </ul> | 2023 50 000,00<br>py6.<br>2023 2023 |

Рисунок 8-7. Открытие личного кабинета пользователя.

В списке персональных настроек личного кабинета требуется указать раздел «Вопросы по процедуре», нажав на него левой кнопкой мыши (рис. 8-8). В открывшемся рабочем пространстве пользователю будет доступен просмотр истории отправленных им запросов и полученных на них ответов.

| ONLINE<br>CONTRACT<br>www.ceitinecontract.ru                                                  | КОРПОРАТИВНЫЕ ЗАКУПКИ 🗡 БИРЖЕВЫЕ ПРОДУКТЫ РЕАЛИЗАЦИЯ АКТИВОВ МЕТАЛЛОЛОМ ЕЩЕ 🌱                                                                                                    |
|-----------------------------------------------------------------------------------------------|----------------------------------------------------------------------------------------------------|
| Главная > Личный каб                                                                          | іинет > Вопросы по процедуре 📀 23 нояб. 2023 г., 11:45:45 (МСК)                                                                                                    |
| Персональные настройки                                                                        | Сервис "Вопросы по процедуре"                                                                                                    |
| Документы для регистрации<br>МЧД<br>Аккредитация 223-ФЗ<br>Реквизиты<br>Библиотека документов | Публичный сервис "Вопросы по процедуре" - история переписки между заказчиком и участником,<br>предназначенный для обеспечения<br>участников более полной и точной информацией по условиям предмета торгово-закупочной процедуры,<br>документации к ней и др.<br>Ниже представлен список заданных вопросов и полученных на них ответов.<br>Задать вопрос Вы можете внутри процедуры в сервисе "Вопросы по процедуре".<br>Ответить на вопрос Вы можете кликнув на "конвертик" в списке процедур - откроется форма "Вопросы по<br>процедуре". |
| Заявки<br>Платежи<br>История лицензий                                                         | Сообщения за период 1.11.2023 — 23.11.2023 — Статус процедуры Все  Заказчик ХХХХХХХХХХХ                                                                                                    |
| Акты и счета-фактуры<br>Почтовые рассылки                                                     |                                                                                                    |
| Почтовые рассылки БП                                                                          | Экспорт в Excel                                                                                                    |
| Письма<br>Связь с оператором                                                                  | Дата Сообщение                                                                                                    |
| Вопросы по процедуре<br>Формирование счета                                                    | 17.11.23 08:45 Процедура № 802280: Воздушный компрессор с рефрижераторным осушителем и частотным преобразователем-1 шт<br>Заказчик: ХХХХХХХХХХХХХХХХХХХХ<br>Вопрос:<br>Доброе утро, прошу уточнить по поставляемому товару, сколько давления необходимо?                                                                                                    |
| Выставленные счета<br>Классификатор<br>Сменить логин и (или) пароль                           | Нет ответа<br>17.11.23 11:37 Процедура № 802780: Воздушный компрессор с рефрижераторным осушителем и частотным преобразователем-1 шт<br>Заказчик: ХХХХХХХХХХХХХХХХХХХХХХХХХХХХХХХХХХХХ                                                                                                    |
| Желаемые заказчики                                                                            | добрый день, 350 м.куб в час или в минуту?<br>Нет ответа                                                                                                    |
| Статистика по участиям<br>Рейтинг участника                                                   |                                                                                                    |
| Рейтинг заказчика<br>Отчет по участиям                                                        |                                                                                                    |
| Обучение работе в системе                                                                     |                                                                                                    |
| анкета поставщика                                                                             | 1                                                                                                    |

Рисунок 13-5. Раздел «Вопросы по процедуре» в личном кабинете пользователя.

#### 9. Контакты

По всем вопросам работы электронной торговой площадки <u>ONLINECONTRACT</u> можно обращаться по:

многоканальным телефонам

+7 (843) 2-696-696

8-800-555-39-39 (звонок бесплатный по РФ)

• электронной почте

info@onlc.ru

Бесплатная консультационная поддержка осуществляется в рабочие дни с 8:30 до 17:30 (время московское).